# 7 SoftENGINE **TECHNIK** UPDATE 2018

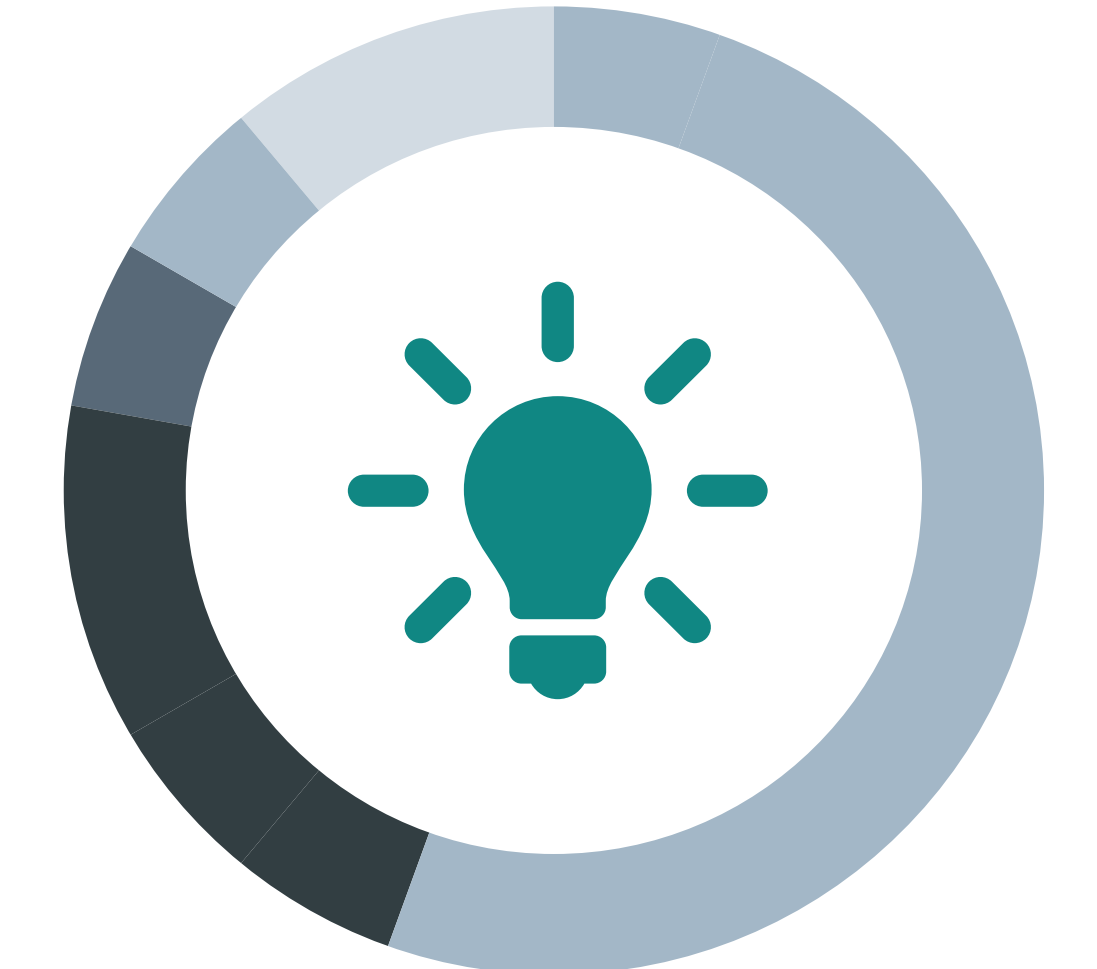

## PAN-Businessworkflows Prozesse, Aufgaben, Nachrichten

Ab Version 5.59

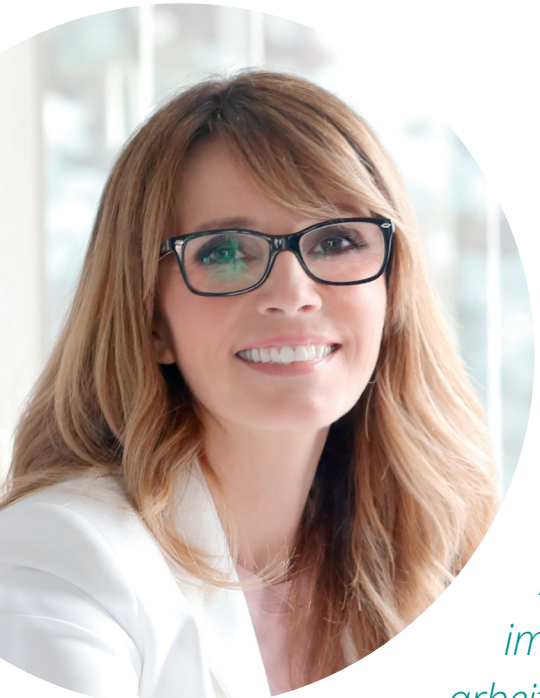

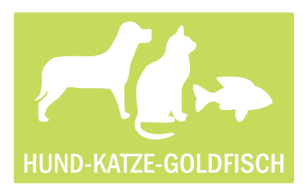

Alexandra Schröder, Assistentin der Geschäftsleitung

Mein Name ist Alexandra Schröder. Als Assistentin der Geschäftsleitung muss ich immer wissen, wer gerade an welchen Aufgaben arbeitet und wie der jeweilige Arbeitsstand ist.

Die Fragen meiner Chefin ahne ich schon im Voraus: "Wie weit ist die neue Internetkampagne zum Thema ,Alles für den Hund?' und was macht eigentlich Herr Hofer?". Um gut vorbereitet zu sein, habe ich bisher die verschiedenen CRM-Tools der BüroWARE benutzt. Diese ermöglichten mir bereits die Arbeit mit Aufgaben, Wiedervorlagen, Terminen, Mails und Besuchsberichten. Ohne dieses Werkzeug hätte ich viel schlechter Auskunft geben können. Trotzdem hat mich gestört, dass es viele verschiedene Bereiche gab, in denen die Informationen zu finden waren. Auch sind meine eigenen Aufgaben sehr vielfältig, so dass ich schon mal den Überblick verliere.

Ich habe mir schon immer eine Übersicht gewünscht, die mir ermöglicht, an einer Stelle alle benötigten Informationen zu erhalten. Hinter dem neuen Modul "PAN" verbergen sich Prozesse, Aufgaben und Nachrichten.

Für mich ist "PAN" der perfekte Überblick über alles, was von mir zu erledigen ist und ebenso das Werkzeug um schnell Auskunft geben zu können, wer gerade an welchem Vorhaben arbeitet. Durch die übersichtliche Baumstruktur geht mir keine Aufgabe verloren und mithilfe der Beobachtungsfunktion bin ich ebenso wie meine Chefin immer über den aktuellen Arbeitsstand informiert.

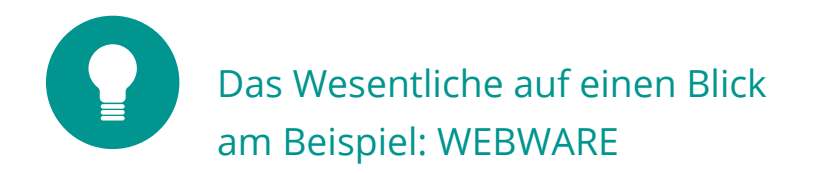

Das neue "PAN" gibt mir die Möglichkeit, für meine Arbeiten sogenannte Prozesse anzulegen. Wenn mir beispielsweise die Organisation unseres Sommerfestes übertragen wird, lege ich dafür einen Prozess an. Dann beschreibe ich diesen, so dass jedem klar ist, worum es eigentlich geht. So ein Sommerfest benötigt natürlich eine Vielzahl von einzelnen Aufgaben, die ich für mich selbst oder auch für andere Mitarbeiter anlege. Ein Prozess besteht somit aus mehreren Aufgaben.

Um nicht den Überblick zu verlieren, sind alle Prozesse nach Terminen und Prioritäten geordnet dargestellt.

| WEBWARE 2                 | 2.2 für Hund-Katz   | e-Goldfisch G         | mbH                 | [01.2018   | 3-12.2018]                |                  |                  |                 |                |
|---------------------------|---------------------|-----------------------|---------------------|------------|---------------------------|------------------|------------------|-----------------|----------------|
| A PAN - Business          | sworkflows ×        |                       |                     |            |                           |                  |                  |                 |                |
| Allgemein                 | Bearbeiten          | م<br>A <u>n</u> sicht | ڑی؟<br><u>T</u> ool | )<br>Is    | <b>√</b><br><u>Extras</u> | Image: Big State |                  |                 |                |
| 1 Prozesse                | 2 Aufgaben          |                       |                     |            |                           |                  |                  |                 |                |
| Selektion                 |                     | MP3=                  | • 0                 | bersicht   |                           |                  |                  |                 |                |
| Meine P                   | rozesse             |                       | St                  | Frozess-ID |                           |                  | Kurzbeschreibung | Geplanter Begir | Geplantes Ende |
| Heut                      | te(5)               |                       |                     |            | HKG-Sommerf               | est Nachbereiti  | Jng              | 01.09.2018      | 31.10.2018     |
| Dies                      | e Woche(8)          |                       |                     | 1000       | HKG-Sommerf               | est Nachbereit   | ung              | 01.09.2018      | 31.10.2018     |
| Näch                      | nste Woche(8)       |                       |                     | 1001       | HKG Sommerfe              | est              |                  | 02.05.2018      | 01.07.2018     |
| Dies                      | en Monat(5)         |                       |                     | 1005       | Mitarbeiterfest           | : 2018           |                  | 01.07.2018      | 31.07.2018     |
| Näch                      | nsten Monat(8)      |                       |                     | 1009       | Einladungsent             | wurf             |                  | 01.06.2018      | 30.06.2018     |
| Spät                      | er(10)              |                       |                     |            |                           |                  |                  |                 |                |
| Statu                     | us: Priorität hoch  |                       |                     |            |                           |                  |                  |                 |                |
| State                     | Js: ubertailig(1)   |                       |                     |            |                           |                  |                  |                 |                |
| Prod                      | luktentwicklung(2)  |                       |                     |            |                           |                  |                  |                 |                |
| Mari                      | keting/Kampagne(5)  |                       |                     |            |                           |                  |                  |                 |                |
| O Unse                    | er Firmengebäude(1) |                       |                     |            |                           |                  |                  |                 |                |
| <ul> <li>Inter</li> </ul> | ne Vorgänge(2)      |                       |                     |            |                           |                  |                  |                 |                |
| <ul> <li>Tägl.</li> </ul> | ToDo's(2)           |                       |                     |            |                           |                  |                  |                 |                |
| igt Beteiligt             | an <b>(4)</b>       |                       |                     |            |                           |                  |                  |                 |                |

Prozesse kann ich mir als Vorlage speichern und später für einen ähnlichen Vorgang nutzen. So kann ich im nächsten Jahr einfach auf meinen Prozess zugreifen und bin dann beim neuen Sommerfest viel schneller.

Aktuell setze ich "PAN" beispielsweise für die Organisation eines internen Prozesses ein - die Umsetzung der DSGVO. Gerade auch bei Prozessen, die über einen sehr langen Zeitraum geführt werden, ist "PAN" ein ideales Werkzeug.

### Technische Details

#### Prozesse, Aufgaben und Nachrichten im Überblick

Das neue "PAN" bietet mir eine klare Struktur von Businessprozessen, der zugeordneten Aufgaben und deren Status, Verantwortlichkeiten, Fälligkeiten, Kategorien sowie weitere Informationen.

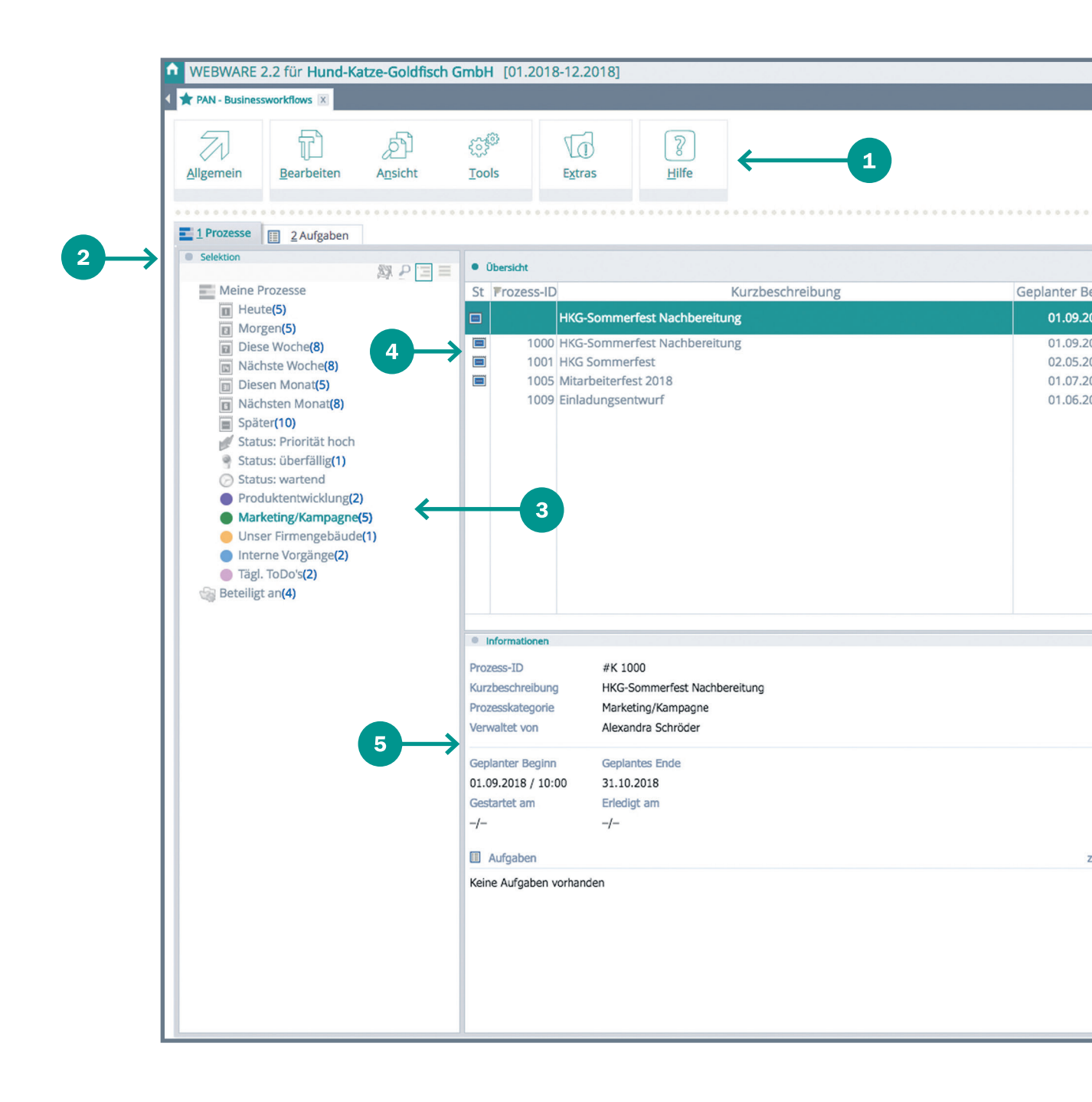

- Funktionsleiste/Menüfunktionen, organisiert in den Bereichen Allgemein,
   Bearbeiten, Ansicht, Tools, Extras und Hilfe
- 2 Karteikarten / Prozessübersicht, zugeordnete Aufgabe und aktuelle Nachrichten
- Baumstruktur / Überblick über Prozesse, Bearbeitungsstand, Fälligkeiten,
   Verantwortung
- Prozessinfo / Kurzbeschreibung und Start-/Endezeitpunkt der Prozesse
- **Informationsübersicht** / Details zum Prozess

|        |              |                       |                    | 2         | 💈 29.05.2018 • 14:41 Uhr 🔒 ≷   | B 🖚 🖸     |
|--------|--------------|-----------------------|--------------------|-----------|--------------------------------|-----------|
|        |              |                       |                    |           |                                | Þ         |
|        |              |                       |                    |           |                                |           |
|        |              |                       |                    |           |                                |           |
|        |              |                       |                    |           |                                |           |
| 0.0.0  |              |                       |                    |           |                                |           |
|        |              |                       |                    |           | 8011                           |           |
|        |              |                       |                    |           | 5 Datensä<br>P Suchen (Strg+F) | ätze<br>) |
| gir    | Geplantes Er | nde                   |                    |           |                                | 1         |
| 18     | 31.10.2      | 2018                  |                    |           |                                |           |
| 118    | 31.10.2      | 2018                  |                    |           |                                |           |
| 18     | 31.07.2      | 2018                  |                    |           |                                |           |
| 18     | 30.06.2      | 2018                  |                    |           |                                |           |
|        |              |                       |                    |           |                                |           |
|        |              |                       |                    |           |                                |           |
|        |              |                       |                    |           |                                |           |
|        |              |                       |                    |           |                                |           |
|        |              |                       |                    |           |                                |           |
|        |              |                       |                    |           |                                | Ŧ         |
|        |              |                       |                    |           |                                | ×<br>×    |
|        |              |                       |                    |           |                                | 5.2       |
|        |              | Chabus                |                    |           |                                | 16 M      |
|        |              | Status                |                    |           |                                | _         |
|        |              | Fällig in             |                    | 155 Tagen |                                | - 1       |
|        |              | Fertigste             | llung in %         | 0%        |                                |           |
|        |              | Adresse               |                    | -/        |                                | - 1       |
|        |              | Anspreci              | partner            | -/-       |                                | - 1       |
|        |              | Projekt               |                    | -/-       |                                | - 1       |
| u erle | edigen am    | Verk                  | nuepfte Prozess    | e         |                                |           |
|        | -            | zu e                  | ledigen am         |           |                                |           |
|        |              | eMailKar<br>Print-Kar | npagne<br>npagne   |           |                                |           |
|        |              | Technisc              | he Projekte        |           |                                |           |
|        |              | Wartung               | sprozesse          |           |                                |           |
|        |              | WEB-Pro<br>Mitnahm    | aukte<br>eprodukte |           |                                |           |
|        |              | DSGVO                 | Jmsetzung          |           | 30.08.2018                     |           |
|        |              |                       |                    |           |                                | _         |

#### PAN Übersicht

Die Prozesse sind in einer Baumstruktur (linke Bildschirmseite) mit verschiedenen Ober- und Unterästen dargestellt.

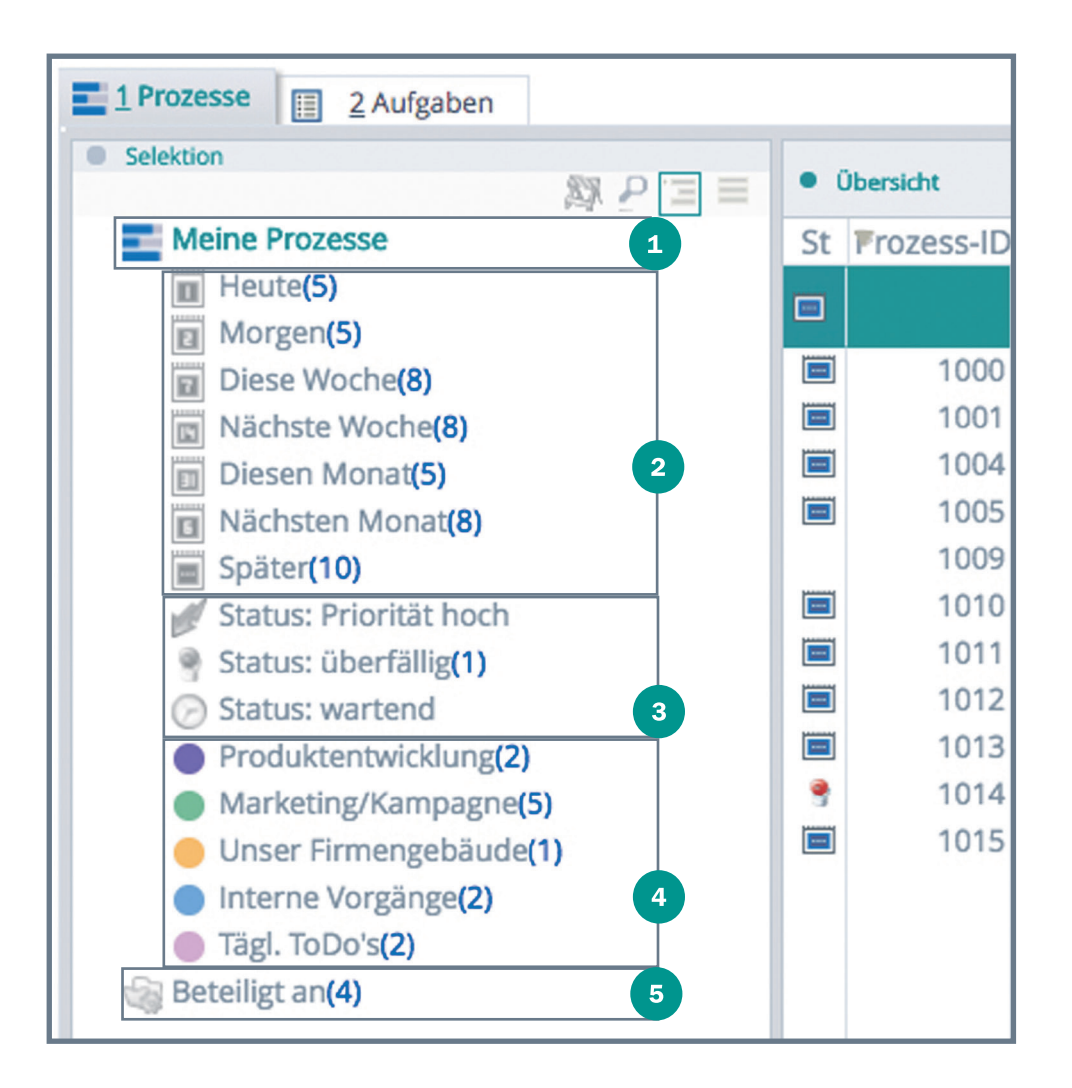

Beim Öffnen der Registerkarte 1 "**Prozesse**" ist der Hauptast "Meine Prozesse" ausgewählt. In diesem finde ich untergeordnet Automatikordner wie z.B. "Heute", "Morgen", "Status: überfällig" und einige mehr.

Der Hauptast "Meine Prozesse" enthält (ebenso wie alle im Hauptast liegenden Unterordner/-äste) Prozesse, die ich entweder selbst erstellt habe oder die mir explizit zugewiesen wurden.

1

Automatischer Unterordner "Fälligkeit" im Hauptast "Meine Prozesse".
 Die Prozesse sind nach Fälligkeitsdatum geordnet. Die Gruppen der
 Fälligkeiten sind "Heute", "Morgen". "Diese Woche" usw.
 Pro Unterordner wird die Anzahl der enthaltenen Prozesse angezeigt.

- Darstellung der Prozesse nach Status.
- 4

Hier werden die Prozesskategorien angezeigt, für die Prozesse vorhanden sind.

- 5
- Im nächsten Ordner "Beteiligt an" befinden sich immer nur Prozesse, in denen ich mindestens eine Aufgabe habe oder die von mir beobachtet werden.

#### "PAN" einrichten

#### Basisdaten

Die vorbereitenden Einstellungen, um "PAN" effizient einsetzen zu können, finde ich unter dem Menüeintrag "Basisdaten" im Menü "Allgemein".

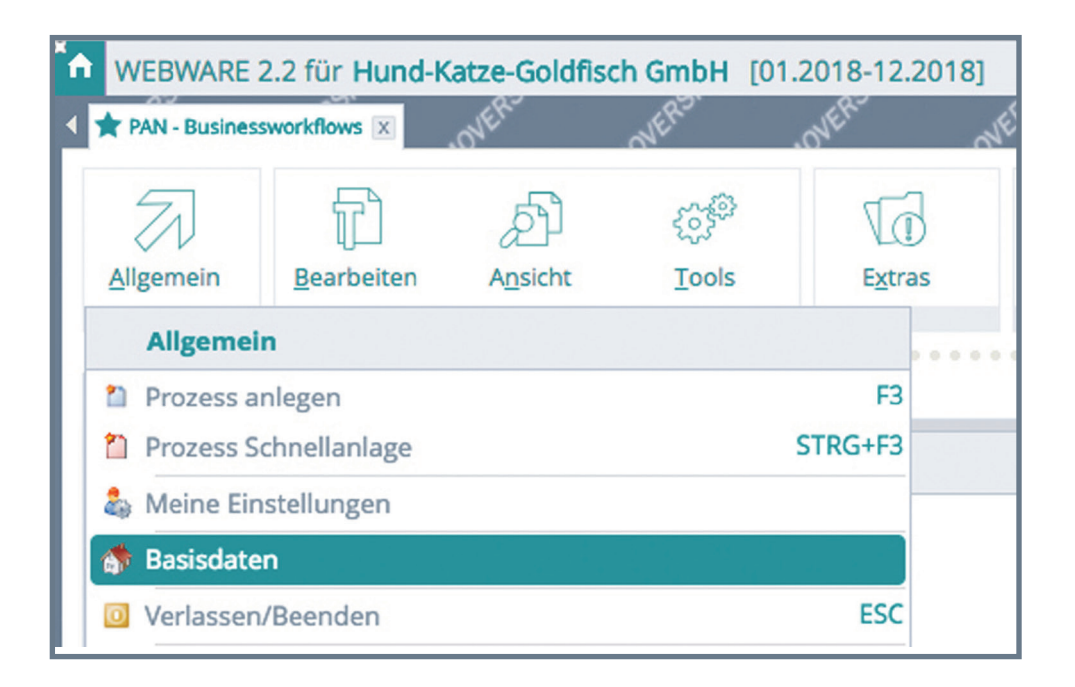

| PAN         | - Businessworkflows: Basisdaten                                                                                                    | ×                                                                                                    | In dan Basisdatan kann ich alle                                                                                                    |
|-------------|----------------------------------------------------------------------------------------------------|----------------------------------------------------------------------------------------------------|----------------------------------------------------------------------------------------------------|
| 7           | Allgemein 🚺 Extras 🔊                                                                                                    | •                                                                                                    | honötigton Einstollungon wie                                                                                                    |
| 1 Sta       | andard                                                                                                    |                                                                                                    | benougten Einstenungen, wie                                                                                                    |
| •           | 11 Datensä<br>Weitere Einstellungen D Suchen (Strg+E)                                                                                                    | tze                                                                                                    | beispielsweise Kategorien, Berei-                                                                                                    |
| B B         | i Bezeichnung                                                                                                    |                                                                                                    | che, Bedingungen usw. direkt öff-                                                                                                    |
| æ.          | Aufgabenkategorien                                                                                                    |                                                                                                    | nen und bearbeiten.                                                                                                    |
|             | Prozesskategorien<br>Bereiche für Kategorien                                                                                                    | PAN - R                                                                                                    | usinessworkflows: Basisdaten X                                                                                                    |
|             | Status<br>Aufgabenlayouts<br>Prozesslayouts<br>Bedingungen<br>Aktionen<br>Vorlagen<br>Standard für bedienerbezogene Einstellungen<br>Zu prüfende Tagesarten | PAN - B<br>Al<br>1 Standa<br>B Bi<br>B Bi<br>B Bi<br>B Bi<br>B Bi<br>S Au<br>Pro<br>B Be<br>S Stat<br>Au<br>Pro<br>B Bi<br>Au<br>Pro<br>Au<br>Pro | Ilgemein C Extras S C Extras<br>ard Extras<br>Extras<br>Extras<br>Extras<br>Cugriffsrechte<br>Extras<br>Cugriffsrechte<br>Extras<br>Extras<br>Extras<br>Extras |
| ber<br>irek | das Menü "Extras" finde ich<br>t die für "PAN" zutreffenden                                                                                                 | Sta                                                                                                    | rlagen andard für bedienerbezogene Einstellungen prüfende Tagesarten                                                                                           |

#### Zugriffsrechte.

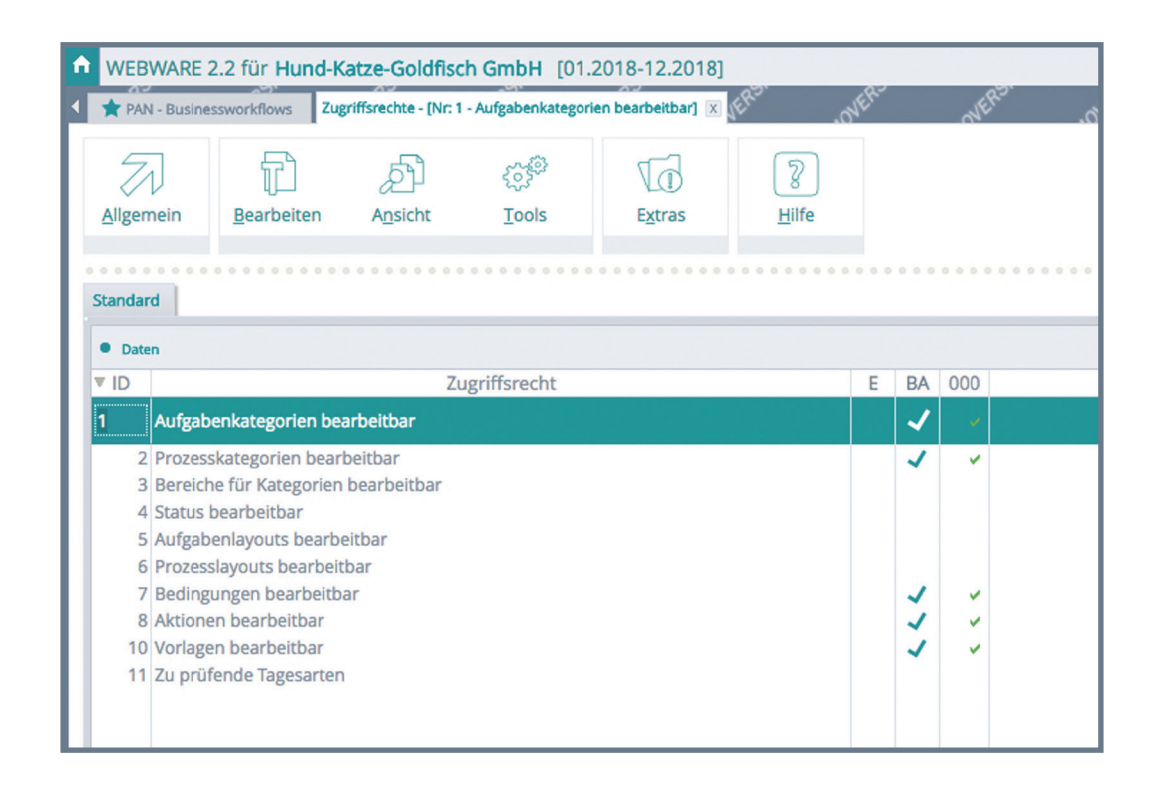

**Aufgabenkategorien** und **Prozesskategorien** sind nach Bereichen geordnet, daher ist es sinnvoll, zunächst diese Bereiche festzulegen.

| Vorgelag | erte Auswahl PAN: Bereic | he für | r Katego | orien |                 | ×         |
|----------|--------------------------|--------|----------|-------|-----------------|-----------|
| Allg     | emein 👘 Bearbeiten       |        |          |       |                 | <b>\$</b> |
| Standard |                          |        |          |       |                 |           |
| Daten    |                          |        |          |       | Suchen (Strg+F) |           |
| ▼ ID     | Bezeichnung              | Р      |          | A     |                 | 1.0       |
| ID0001   | Interne Prozesse         | J      | J        |       |                 | Ā         |
| ID0002   | Kunden und Vertrieb      | J      | J        |       |                 |           |
| ID0003   | Lieferanten und Elnkauf  | J      | J        |       |                 |           |
| ID0004   | ToDo's                   | N      | J        |       |                 |           |
| ID0005   | Marketing                | J      | J        |       |                 |           |
| ID0006   | Fahrzeuge                | N      | J        |       |                 |           |

**Bereiche** können für die Ordnung von Prozesskategorien, Aufgabenkategorien oder für beides vorgesehen sein.

| Erfassen/Ändern PAN  | Bereiche für Kategorien |    | × |
|----------------------|-------------------------|----|---|
| Allgemein            |                         | 23 |   |
| 1 Standard           |                         |    |   |
| Daten                |                         |    |   |
| ID                   | ID0001                  |    |   |
| Bezeichnung          | Interne Prozesse        |    |   |
| Bereich anzeigen für |                         |    |   |
| Prozesskategorien    |                         |    |   |
| Aufgabenkategorien   | $\checkmark$            |    |   |

Aufgaben teile ich in Aufgabenkategorien ein.

| A | WEBWARE 2.2 für Hur     | nd-Katze-Goldf    | isch Gmb     | H [01.2018-12.201 | 8]      |       |   |
|---|-------------------------|-------------------|--------------|-------------------|---------|-------|---|
| • | TAN - Businessworkflows | Vorgelagerte Ausv | vahl Aufgabe | nkategorien 🗵     | WERS    | OVERS | Ň |
|   | Allgemein Bearbeite     | :n                |              |                   |         |       |   |
|   | 1 Standard              | ******            | • • • • • •  |                   |         |       |   |
|   | Selektion               | S P∃∃             | Aufgab       | enkategorien      |         |       |   |
|   | Alle Kategorien         |                   | ▼ ID         |                   | Bezeich | nnung |   |
|   | Interne Prozesse        | rieb              | SE0001       | Tägliche ToDo's   |         |       |   |
|   | Lieferanten und         | Elnkauf           | SE0002       | Ideenfindung      |         |       |   |
|   | ToDo's                  |                   | SE0003       | Eventorganisation |         |       |   |
|   | Marketing               | 1                 | SE0004       | Vertriebsaktion   |         |       |   |
|   | Fahrzeuge               |                   | SE0005       | Neukundengewinnun | g       |       |   |
|   |                         |                   | SE0006       | Interne Aufgabe   |         |       |   |

**1** Da ich mit sehr vielen Aufgabenkategorien arbeite, nutze ich Bereiche zur Strukturierung der Aufgabenkategorien.

Für jede Aufgabenkategorie kann ich zusätzliche Einstellungen treffen. Beispielsweise lassen sich Farbe, Sichtbarkeit für andere Benutzer und weiteres einstellen.

| Allgemein     |                  |                        |                                                                             |
|---------------|------------------|------------------------|-----------------------------------------------------------------------------|
| Standard      |                  |                        |                                                                             |
| Daten         |                  | Info/Einstellungen     |                                                                             |
| ID            | SE0001           | Bereich                | <ul> <li>ID0004: ToDo's</li> </ul>                                          |
| Bezeichnung   | Tägliche ToDo's  | Maskenlayout           | <ul> <li>nicht hinterlegt</li> </ul>                                        |
| Vorgaben      |                  | Farbe                  |                                                                             |
| Textvorschlag |                  | Zu prüfende Tagesarten | <ul> <li>SEUUUS: Tagi. Tobo's</li> <li>Krankheitstag, Urlaubstag</li> </ul> |
|               |                  |                        |                                                                             |
|               |                  |                        |                                                                             |
| Personal      |                  | \$                     |                                                                             |
| Prozess       |                  | \$                     |                                                                             |
| Sichtbar für  | Alle             |                        |                                                                             |
|               | Nur für mich     |                        |                                                                             |
|               | Alle Beteiligten |                        |                                                                             |
|               |                  |                        |                                                                             |

Für die Prozesskategorien stehen mir ähnliche Optionen zur Verfügung.

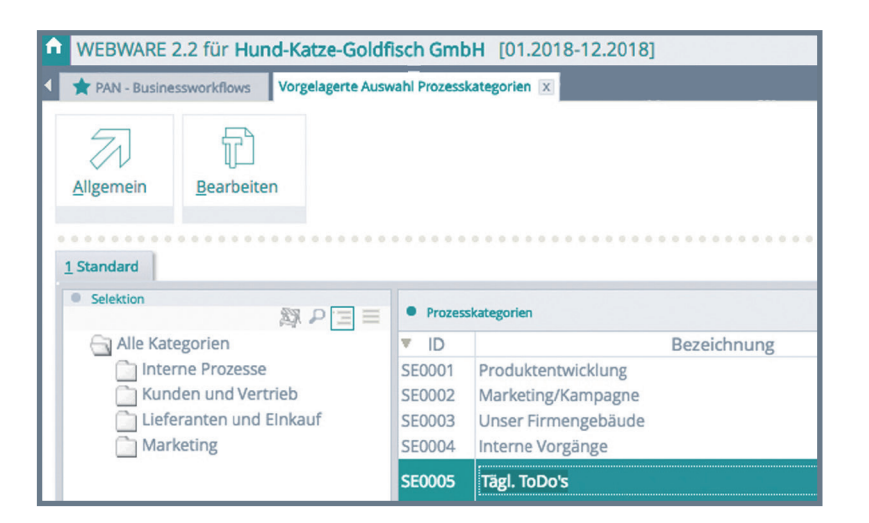

| Allgemein     |                    |                    | 23                                         | Ľ |
|---------------|--------------------|--------------------|--------------------------------------------|---|
| Standard      |                    |                    |                                            |   |
| Daten         |                    | Info/Einstellungen |                                            |   |
| ID            | SE0001             | Bereich            | <ul> <li>nicht hinterlegt</li> </ul>       |   |
| Bezeichnung   | Produktentwicklung | Maskenlayout       | <ul> <li>ID02: Belegbearbeitung</li> </ul> |   |
| Vorgaben      |                    | raibe              |                                            |   |
| Textvorschlag |                    |                    |                                            |   |
|               |                    |                    |                                            |   |
| Sichtbar für  | Alle               |                    | 65                                         |   |
|               | Nur für mich       |                    |                                            |   |
|               | Alle Beteiligten   |                    |                                            |   |
|               | And Decempeen      |                    |                                            |   |

Die Prozesskategorien enthalten bestimmte Einstellungen, wie z.B. das Maskenlayout, auf deren Basis die Prozesse angelegt werden, Bereich, Farbe und Sichtbarkeit für andere Benutzer..

| WEBWARE 2.2 für Hund-Katze-Goldfisch Gml            | oH [01.2   | 2018-12.2018]                                             |                    |                                   |                  |   |
|-----------------------------------------------------|------------|-----------------------------------------------------------|--------------------|-----------------------------------|------------------|---|
| AN - Businessworkflows Vorgelagerte Auswahl Prozess | kategorien | X                                                         |                    |                                   |                  |   |
| Allgemein Bearbeiten                                |            |                                                           |                    |                                   |                  |   |
| 1 Standard                                          |            |                                                           |                    |                                   |                  |   |
| ● Selektion                                         | Prozess    | skategorien                                               |                    |                                   |                  |   |
| Alle Kategorien                                     | ▼ ID       | Bezeichnung                                               |                    | Layout                            |                  |   |
| Kunden und Vertrieb                                 | SE0001     | Produktentwicklung                                        | ID02               |                                   |                  |   |
| Lieferanten und Elnkauf                             | SE0002     | Marketing/Kampagne                                        |                    |                                   |                  |   |
| Prozesskatego                                       | rie Erfa   | ssen/Ändern                                               |                    |                                   | 이 집 않는 것이 같아. 정말 | × |
| Allgemein                                           |            |                                                           |                    |                                   | 劉 💾              | 5 |
| <u>1</u> Standard                                   |            |                                                           |                    |                                   |                  |   |
| Daten                                               |            |                                                           | Info/Einstellungen |                                   | 5                | 2 |
| 10                                                  | SEC        | 0004                                                      | Bereich            | = ID0001: Inter                   | ne Prozesse      | Ш |
| Bezeichnung                                         | Inte       | erne Vorgänge                                             | Farbe              | <ul> <li>ID01: Interne</li> </ul> | Aufgaben         | Ш |
| Vorgaben                                            |            |                                                           |                    |                                   |                  | Ш |
| Textvorschlag                                       |            |                                                           |                    |                                   |                  | Ш |
| Sichtbar für                                        |            | Alle<br>Nur für mich<br>Alle Beteiligten<br>Arbeitsgruppe |                    |                                   | Č,               |   |

Aufgabenkategorien sind im Gegensatz dazu detaillierter und können bereits Vorgaben für Prozesse oder Mitarbeiter enthalten. Interessant ist in diesem Zusammenhang auch die Angabe "zu prüfende Tagesarten". Damit werde ich später informiert, wenn beispielsweise ein zugeordneter Mitarbeiter gerade im Urlaub oder krank ist.

| Allgemein               |                                                  |                        | 23                                            |
|-------------------------|--------------------------------------------------|------------------------|-----------------------------------------------|
| Standard                |                                                  |                        |                                               |
| Daten                   |                                                  | Info/Einstellungen     |                                               |
| ID                      | SE0001                                           | Bereich                | = ID0004: ToDo's                              |
| Bezeichnung             | Tägliche ToDo's                                  | Maskenlayout           | <ul> <li>nicht hinterlegt</li> </ul>          |
| Vorgaben                |                                                  | Farbe                  | = SE0005: Tägi ToDo's                         |
| Textvorschlag           |                                                  | Zu prüfende Tagesarten | <ul> <li>Krankheitstag, Urlaubstag</li> </ul> |
|                         |                                                  |                        |                                               |
| Personal                | 12 : Schröder, Alexandra                         | \$                     |                                               |
|                         | 10 : DSGVO Umsetzung                             | \$                     |                                               |
| Prozess                 |                                                  | -                      |                                               |
| Prozess<br>Sichtbar für | Alle                                             |                        |                                               |
| Prozess<br>Sichtbar für | Alle                                             |                        |                                               |
| Prozess<br>Sichtbar für | Alle Nur für mich Alle Beteiligten               |                        | 405                                           |
| Prozess<br>Sichtbar für | Alle Nur für mich Alle Beteiligten Arbeitsgruppe |                        |                                               |

Eine weitere Definition in den Basisdaten ist der **Status**. Diesen nutze ich, um den Bearbeitungsstand der Aufgaben oder Prozesse zu verdeutlichen.

| /orgelag                                                           | erte Auswahl PAN: Status                                                                                                    | ×           |
|--------------------------------------------------------------------|----------------------------------------------------------------------------------------------------|-------------|
| 🛪 Allg                                                             | emein 🗊 Bearbeiten                                                                                                    | <b>2</b> 37 |
| Standard                                                           |                                                                                                    |             |
| Daten                                                              | Suchen (Strg+F)                                                                                                    |             |
| ▼ ID                                                               | Bezeichnung                                                                                                    | 1.          |
| ID0001                                                             | Wartet auf Beginn                                                                                                    | Ā           |
| ID0002<br>ID0003<br>ID0004<br>ID0005<br>ID0006<br>ID0007<br>ID0008 | Zurückgestellt unbestimmte Zeit<br>Zurückgestellt kurzfristig<br>Begonnen, Vorbereitungsphase<br>Aktiv in Bearbeitung<br>Kurz vor Fertigstellung, wartet auf Abschluß<br>Beendet, in Evaluierung<br>Komplett abgeschlossen | •           |

Sowohl Aufgaben wie auch Prozesse können beim Öffnen mit unterschiedlich designten Masken angezeigt werden. Jede Art von Prozess oder Aufgabe erhält dadurch eine optimale Darstellung. Die Layouts dafür verwalte ich unter den Einstellungen "**Aufgabenlayouts**" und "**Prozesslayouts**".

| /orgelagerte Auswahl PAN: Aufgabenlayouts > |                                         |                                             |  |  |  |  |
|---------------------------------------------|-----------------------------------------|---------------------------------------------|--|--|--|--|
| <b>7</b> A                                  | llgemein 🚏 Bearbeiten 🄊 Ansicht 🛷 Tools | 🕅 a 🗟                                       |  |  |  |  |
| Standa                                      | rd                                      |                                             |  |  |  |  |
| • Date                                      | en                                      | ₽ Suchen (Strg+F)                           |  |  |  |  |
| ▼ ID                                        | Bezeichnung                             |                                             |  |  |  |  |
| SE01                                        | Umfangreiche interne Aufgaben           | <u>ــــــــــــــــــــــــــــــــــــ</u> |  |  |  |  |
| SE02                                        | Tägliche ToDo's                         |                                             |  |  |  |  |
| SE03                                        | Aufgaben zu Belegen                     | A                                           |  |  |  |  |
| SE04                                        | Kreative Prozesse                       |                                             |  |  |  |  |
| SE05                                        | Steuer, Abschluß, Berichtswesen         |                                             |  |  |  |  |
| SE06                                        | Laufende Administration                 |                                             |  |  |  |  |
| SE07                                        | Produktemanagement, -entwicklung,       |                                             |  |  |  |  |
| SE08                                        | Standard allgemein einfach              |                                             |  |  |  |  |
| SE09                                        | Standard allgemein komplex              |                                             |  |  |  |  |
|                                             |                                         |                                             |  |  |  |  |
|                                             |                                         |                                             |  |  |  |  |
|                                             |                                         |                                             |  |  |  |  |

| •••    |                          | rajn Los 19     |
|--------|--------------------------|-----------------|
| • Date | en                       | Suchen (Strg+F) |
| ID.    | Bezeichnung              |                 |
| D01    | Interne Aufgaben         | 2               |
| D02    | Belegbearbeitung         | 4               |
| D03    | Veranstaltungen          | 4               |
| D04    | Marketingaktionen        |                 |
| D05    | Unternehmensorganisation |                 |
|        |                          |                 |

Hier habe ich die Möglichkeit, neue Layouts anzulegen und bestehende zu bearbeiten.

Für jedes Layout kann ich außer der Screengestaltung auch selbst festlegen, wie das Fenster geöffnet werden soll und mit welcher Karteikarte gestartet wird.

| Erfassen/Ändern PAN: Proz  | esslayouts       |    | ×  |
|----------------------------|------------------|----|----|
| Allgemein                  |                  | 23 | Н  |
| 1 Standard                 |                  |    |    |
| Daten                      |                  |    |    |
| ID                         | ID01             |    |    |
| Bezeichnung                | Interne Aufgaben |    | _  |
| Starten auf Karteikarte    | 3                | 2  | _  |
| Fenster öffnen             |                  |    |    |
| auf Arbeitsplatz maximiert | $\bigcirc$       |    |    |
| auf Bildschrim maximiert   |                  |    | _  |
| als fliegendes Fenster     | ŏ                |    | _  |
| Notiz                      |                  |    | 52 |
|                            |                  |    |    |
|                            |                  |    | _  |
|                            |                  |    | _  |
|                            |                  |    | _  |
|                            |                  |    | _  |
|                            |                  |    | _  |
|                            |                  |    | _  |
|                            |                  |    | _  |
|                            |                  |    |    |
|                            |                  |    |    |
|                            |                  |    |    |

Bei Erstellung und Bearbeitung der Layouts stehen mir noch die Werkzeuge "Duplizieren" (eines Layouts) und "Layout anzeigen" zur Verfügung.

| 7      | Ilgemein 👔 <u>B</u> earbeiten | Ansicht | 🐡 Tools 🔯 🖸     |     |
|--------|-------------------------------|---------|-----------------|-----|
| Standa | rd                            |         | Tools           |     |
| • Dat  | en                            |         | Duplizieren     |     |
| ▼ ID   |                               | Bezeio  | Layout anzeigen |     |
| ID01   | Interne Aufgaben              |         |                 | *   |
| ID02   | Belegbearbeitung              |         |                 | -   |
| ID03   | Veranstaltungen               |         |                 |     |
| ID04   | Marketingaktionen             |         |                 |     |
| ID05   | Unternehmensorganisation      |         |                 |     |
|        |                               |         |                 |     |
|        |                               |         |                 |     |
|        |                               |         |                 | ~   |
|        |                               |         |                 | * * |

Die Verwaltung der Prozesslayouts erfolgt analog der Aufgabenlayouts.

Eine weitere Einstellung in den Basisdaten sind die **Bedingungen**.

Ich nutze Bedingungen, um vorgefertigte Selektionen zur Verfügung zu haben, die mir bei der Übersicht von Aufgaben und Prozessen helfen.

| edingung SE0004 für Prozes                   | se                                        | 979              |
|----------------------------------------------|-------------------------------------------|------------------|
| Aigemein                                     |                                           | 124 <sup>1</sup> |
| Bezeichnung                                  |                                           |                  |
|                                              |                                           |                  |
| Noch nicht begönnene Prozes                  | se la la la la la la la la la la la la la | €                |
| Noch nicht begönnene Prozes                  | e                                         | ÷                |
| Bedingung                                    | 9                                         | Ŷ                |
| Bedingung     Bei Erfüllen aller folgender   | selektionskriteriei 💌                     | Ŷ                |
| Bedingung<br>): Bei Erfüllen aller folgender | se<br>Selektionskriteriei ▼               | ¢                |

Ebenfalls in den Basisdaten steht mir die Anlage von Prozessen und Aufgaben zur Verfügung, die mir in der täglichen Arbeit als **Vorlagen** dienen. Ich lege hier sozusagen Musterprozesse und -aufgaben an, die bereits alle Merkmale enthalten, die für Prozesse oder Aufgaben der jeweiligen Art gleich sind.

| • WEBWARE 2.2 für Hund-Katze-Goldfisch G | imbł | H [01.2018 | 3-12.2018]          |
|------------------------------------------|------|------------|---------------------|
| A PAN - Businessworkflows Vorlagen 🗵     |      |            |                     |
| Allgemein Bearbeiten Ansicht             | Ĺ    |            |                     |
| 1 Prozesse 2 Aufgaben                    |      |            |                     |
| Selektion                                | • (  | Daten      |                     |
| Meine Vorlagen(7)                        | St   | Prozess-ID | Kurzbeschreibung    |
| 💓 Status: Priorität hoch                 | 3    | 5          | WEB-Produkte        |
| Produktentwicklung(2)                    |      | 6          | Mitnahmeprodukte    |
| Marketing/Kampagne(2)                    |      | 2          | Print-Kampagne      |
| Unser Firmengebäude(2)                   | •    | 1          | eMailKampagne       |
| Interne Vorgänge(1)                      |      | 4          | Wartungsprozesse    |
| Alle Vorlagen(7)                         |      | 3          | Technische Projekte |
| Status: Priorität hoch                   |      | 7          | DSGVO Umsetzung     |
| Produktentwicklung(2)                    |      |            |                     |
| Marketing/Kampagne(2)                    |      |            |                     |
| Unser Firmengebäude(2)                   |      |            |                     |
| Interne Vorgänge(1)                      |      |            |                     |

Damit spare ich dann später beim Neuanlegen viel Zeit.

Die Maske zur Erfassung entspricht dabei im Wesentlichen der Erfassungsmaske eines Projektes bzw. bei den Aufgabenvorlagen der Aufgabenmaske.

Ganz neu hinzugekommen ist die Einstellmöglichkeit "**Standard für bedien**erbezogene Einstellungen". Hier lege ich die Standards für die, im Folgenden nochmals detaillierter beschriebenen, Bedienereinstellungen fest.

| Allgemein 💣 Tools                   |                |                  | Ş 😵 | Ľ |
|-------------------------------------|----------------|------------------|-----|---|
| 1 Standard                          |                |                  |     |   |
| Folgende Karteikarten ausblenden    |                |                  |     |   |
| Prozesse                            |                |                  |     |   |
| Nachrichten                         |                |                  |     |   |
| Beim ersten Tagesstart beginnen mi  | it Karteikarte |                  |     |   |
| 1. Prozesse                         | $\bigcirc$     |                  |     |   |
| 2. Aufgaben                         | $\bigcirc$     |                  |     |   |
| 3. Nachrichten                      |                |                  |     |   |
| Folgende Kategorien bei Schnellanla | ge verwenden.  |                  |     |   |
| Für Prozesse                        | SE0005         | : Tägl. ToDo's   | ŧ   | ŧ |
| Für Aufgaben                        | SE0006         | : Interne Aufgab | e 🗧 | ŧ |
| Auf Vorlagenauswahl starten bei Ne  | uanlage von    |                  |     |   |
| Prozessen                           | ~              |                  |     |   |
| Aufgaben                            | -              |                  |     |   |
| Vorlagenauswahl                     |                |                  |     |   |
| Alle Vorlagen anzeigen              | > Nein         |                  |     |   |
|                                     |                |                  |     |   |

Ebenfalls neu ist die Einstellung "**Zu prüfende Tagesarten**". Hiermit kann ich mögliche Problemsituationen bei der Erledigung von Aufgaben von vornherein sozusagen "entschärfen".

Wenn ich davon ausgehe, dass alle Aufgaben an die zuständigen Mitarbeiter verteilt sind, bin ich mir sicher, dass die Mitarbeiter auch an den Aufgaben arbeiten. Falls nun ein Mitarbeiter beispielsweise aus Krankheitsgründen eine Aufgabe nicht erledigen kann, bemerke ich das unter Umständen nicht.

Wird aber im Kalender bei einem Mitarbeiter "Krankheitstag" eingetragen und

ist diese Tagesart als "zu prüfen" eingestellt, erhalte ich eine Information und kann entsprechende Maßnahmen einleiten.

In den Basisdaten lege ich die zu prüfenden Tagesarten fest.

| Allgemein       Bearbeiten       M         1 Standard       3 Datensätze         • Zu prüfende Tagesarten       > Suchen (Strg+F)         TA       Bezeichnung         2 Arbeitsfreier Tag       3 Krankheitstag         4 Urlaubstag       • Urlaubstag | ×  |              |          |                |              |      |     | n        | esart    | de Tag                       | rüfer                   | Zu p         |
|----------------------------------------------------------------------------------------------------|----|--------------|----------|----------------|--------------|------|-----|----------|----------|------------------------------|-------------------------|--------------|
| 1 Standard       3 Datensätzer         • Zu prüfende Tagesarten       > Suchen (Strg+F)         TA       Bezeichnung         2 Arbeitsfreier Tag       3 Krankheitstag         4 Urlaubstag       4 Urlaubstag                                           | ٩, | 4            |          | <b>8</b> 37    |              |      |     | arbeiten | T 8      | mein                         | Allge                   | 7            |
| 3 Datensätzer         Zu prüfende Tagesarten         Suchen (Strg+F)         TA         Bezeichnung         2 Arbeitsfreier Tag         3 Krankheitstag         4 Urlaubstag                                                                             |    |              |          |                |              |      |     |          |          |                              | ndard                   | <u>1</u> Sta |
| TA     Bezeichnung       2     Arbeitsfreier Tag       3     Krankheitstag       4     Urlaubstag                                                                                                    |    | sätze<br>·F) | ns<br>3+ | )atei<br>(Strg | 3 D<br>Ichen | P SL |     |          | arten    | nde Tage                     | u prüfe                 | • z          |
| 2 Arbeitsfreier Tag<br>3 Krankheitstag<br>4 Urlaubstag                                                                                                    |    |              |          |                |              | g    | nun | Bezeich  |          |                              |                         | TA           |
|                                                                                                    |    |              |          |                |              |      |     |          | Tag<br>g | tsfreier<br>heitsta<br>bstag | Arbei<br>Kranl<br>Urlau | 2 3 4        |

#### Meine Einstellungen

Jeder arbeitet mit der Software anders. Das trifft natürlich auch bei PAN zu. Ich nutze "Meine Einstellungen", um das Verhalten der Software so anzupassen, dass es meinen Vorstellungen entspricht. Ändere ich nichts, gelten für

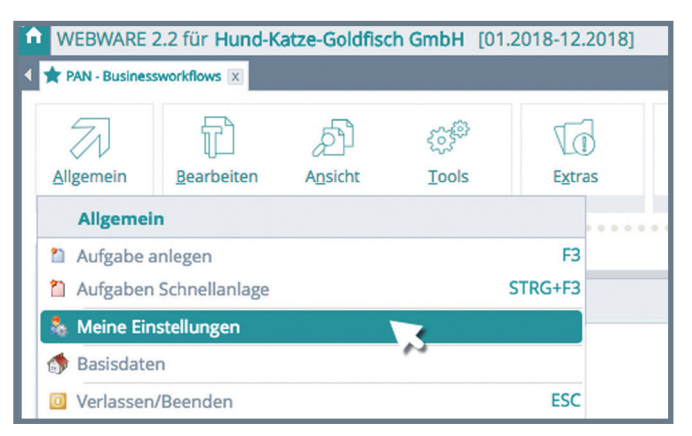

mich die in den Basisdaten bei "Standard für bedienerbezogene Einstellungen" festgelegten Einstellungen. Entscheide ich mich für eigene Einstellungen, übersteuern diese die Standards.

| PAN - Busine  | essworkflows: M          | eine Einste   | ellungen         |      | × |
|---------------|--------------------------|---------------|------------------|------|---|
| Allgeme       | in 💣 <u>T</u> ools       |               | 8                | 🖗 🦓  | Н |
| 1 Standard    |                          |               |                  |      |   |
| Folgende Ka   | rteikarten ausblenden    |               |                  |      |   |
|               | Prozesse                 |               |                  |      |   |
|               | Nachrichten              |               |                  |      |   |
| Beimersten    | Tagesstart beginnen mi   | t Karteikarte |                  |      |   |
|               | 1. Prozesse              |               |                  |      |   |
|               | 2 Aufgaben               | ŏ             | 2                |      |   |
|               | 3 Nachrichten            | õ             |                  |      |   |
| Eolgopdo Ka   | tagorian bai Schnellania |               |                  |      | _ |
| • Folgende Ka | Für Dessesse             | CEOOOE        | Tagl TaDak       |      |   |
| 3             | Fur Prozesse             | SEUUUS        | : Tagi. ToDo's   | -    |   |
| •             | Für Aufgaben             | SE0006        | : Interne Aufgal | be 🎈 |   |
| Auf Vorlagen  | auswahl starten bei Ne   | uanlage von   |                  |      |   |
|               | Prozessen                | ✓ ()          | 4                |      |   |
|               | Aufgaben                 |               |                  |      |   |
| Vorlagenaus   | wahl                     |               | -                |      |   |
| Alle Vo       | orlagen anzeigen         | > Nein        | 5                |      |   |
| Aufgaben: As  | st "Von mir beobachtet"  |               |                  |      |   |
| Aufgaben l    | aden der letzten         | 30 Tag        | <sub>e</sub> 6   |      |   |
|               |                          |               |                  |      |   |

- 1 Nutze ich "PAN" nur für Aufgaben, kann ich Prozesse und Nachrichten einfach per Klick ausblenden.
- 2 Hier lege ich die Karteikarte fest, mit der "PAN" gestartet wird.
- **3** Oft wird eine Kategorie von Aufgaben oder Prozessen am häufigsten genutzt. Hier lege ich die Vorgabekategorie für die Schnellanlage fest.
- 4 Möchte ich bei der Neuanlage von Prozessen und Aufgaben direkt mit der Auswahl von Vorlagen starten, aktiviere ich diese Option.
  - Bei aktivierter Option werden alle, statt nur eigener Vorlagen angezeigt.

5

6

Prozesse und Aufgaben, die noch nicht abgeschlossen sind und die
ich beobachte, werden unter dem Eintrag "Von mir beobachtet" angezeigt. Hier trage ich ein, wenn auch alle erledigten Einträge der letzten
XX Tage angezeigt werden sollen.

#### Die Arbeit mit "PAN"

#### Neuanlage eines Prozesses

Durch die übliche Vorgehensweise in der BüroWARE - Taste "F3" oder Menüeintrag "Allgemein" → "Neu" um einen neuen Datensatz anzulegen - finde ich mich in diesem Modul schnell zurecht. Einfache Prozesse lege ich am schnellsten mit Hilfe der "Prozess Schnellanlage" (Tastenkombination "STRG+F3") an.

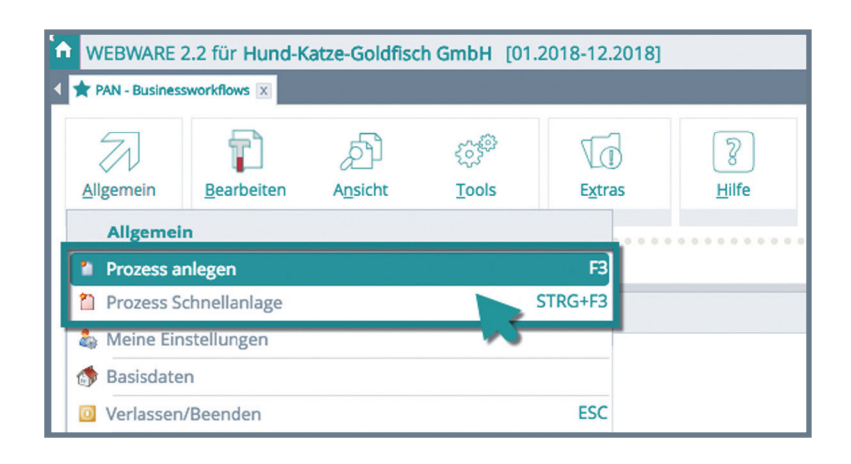

Hierdurch wird automatisch ein neuer Prozess gemäß den Vorgaben erzeugt.

Bei Neuanlage mittels "F3" wähle ich eine Vorlage für einen Prozess aus oder erstelle einen komplett neuen Prozess ohne Vorlage.

| Standard                                                               |                                 |                                                                                                    |                 |                               |           |
|------------------------------------------------------------------------|---------------------------------|----------------------------------------------------------------------------------------------------|-----------------|-------------------------------|-----------|
| Selektion                                                              | Prozesse                        |                                                                                                    |                 | 7 Datensa<br>P Suchen (Strg+F | ätze<br>) |
| Meine Vorlagen(6)                                                      | Prozess-ID                      | Kurzbeschreibung                                                                                                    | Geplanter Begin | Geplantes Ende                |           |
| Status: Priorität hoch                                                 |                                 | Ohne Vorlage                                                                                                    |                 |                               |           |
| Investring/Kampagne(2)     Unser firmengebäude(2)     Alle Vorlagen(6) | 9 1<br>9 3<br>9 4<br>9 4<br>9 6 | eMailKampagne<br>2 Print-Kampagne<br>3 Technische Projekte<br>9 Wartungsprozesse<br>5 WEB-Produkte<br>5 Mitnahmeprodukte |                 |                               |           |

Bevor der Prozess angelegt wird, lege ich noch die Kategorie fest und vergebe eine Kurzbeschreibung. Mit der Taste [F9] lege ich den Prozess an.

| Abbrechen (ESC)      | Prozess anlegen (F9)               | 23 |
|----------------------|------------------------------------|----|
| leu ohne Vorlage     |                                    |    |
| Daten                |                                    |    |
| Vorlage-Prozess •    |                                    | \$ |
| Prozesskategorie • S | E0003 : Unser Firmengebäude        | \$ |
| Kurzbeschreibung     | berwachung und Wartung der Heizung |    |
|                      |                                    |    |
| Dachprozess •        |                                    | \$ |
| Verwalter            | 12 : Schröder, Alexandra           | \$ |

Ohne Vorlageprozess sind die meisten Felder noch leer.

|                               | schreibung 👫 3 Annange 🎯 4 Verknupic mic. |        | 5 Nachrichten | 6 Kommentare |                       |                  |                  |                 |
|-------------------------------|-------------------------------------------|--------|---------------|--------------|-----------------------|------------------|------------------|-----------------|
| Grundinformationen            |                                           | Aufg   | gaben         |              |                       |                  |                  | 1 Datensätze    |
| Prozesskategorie              | SE0005 : Tägl. ToDo's 🗘                   | Filton | i 🚺 👧 Üb      | orfällig     | R nicht in Roorhaitur | 07               | 🔗 in Rearbaitung | Suchen (Sug+F)  |
| urzbeschreibung               | Tagliche Arbeit                           | St B   | st YaufeID    | Kurzbes      | chreibung             | Beginn/Start     | Ende             | C Eneoige       |
| Verwaltet von                 | 12 : Schröder, Alexandra                  |        | 1.0.8.10      |              |                       |                  |                  |                 |
| Status                        |                                           |        |               |              |                       |                  |                  |                 |
| Status •                      | SE0001 0                                  |        |               |              |                       |                  |                  |                 |
| Geplanter Beginn              | um Uhr                                    |        |               |              |                       |                  |                  |                 |
| Gestartet am                  | 🗇 um 🛛 Uhr                                |        |               |              |                       |                  |                  |                 |
| Erledigt am                   | 🗂 um 🛛 Uhr                                |        |               |              |                       |                  |                  |                 |
| Erledigt in %                 | •                                         | Pers   | ional         |              |                       |                  |                  |                 |
| Frstellt von                  | Schröder, Alexandra                       |        | Perso         | nal 🔺 Überf  | ällig Nicht in Bearb  | oeitui In Bearbe | eitung Erledigt  | Suchen (Strg+F) |
| Sichtbar für O<br>Priorität O | Alle<br>Normal                            |        |               |              |                       |                  |                  |                 |
| Wiederholung O                | Nicht wiederholen                         |        |               |              |                       |                  |                  |                 |
|                               |                                           |        |               |              |                       |                  |                  |                 |
|                               |                                           |        |               |              |                       |                  |                  |                 |
|                               |                                           |        |               |              |                       |                  |                  |                 |

Habe ich einen Vorlageprozess gewählt, werden die Einstellungen aus dem Vorlageprozess übernommen. Ich persönlich arbeite am liebsten mit Vorlageprozessen. Dazu speichere ich einfach einen bestehenden Prozess als Vorlage. Ich finde es sehr vorteilhaft, dass neben den Einstellungen auch die Aufgaben eines Prozesses mit in die Vorlage übernommen werden.

| Allgemein 🕆 Bearbeiten 🛷 Tools 🚰 Einstellungen                                          |      |        |             |               | Prozess als                  | -              | 4 2 2           |
|-----------------------------------------------------------------------------------------|------|--------|-------------|---------------|------------------------------|----------------|-----------------|
| 😳 <u>1</u> Standard 👔 <u>2</u> Beschreibung 👫 <u>3</u> Anhänge 🜛 <u>4</u> Verknüpft mit | 9    | 51     | Nachrichten | 🥘 <u>6</u> Ko | Vorlago spoichor             | <b>n</b>       |                 |
| Grundinformationen                                                                      |      | Aufgat | ben         |               | voriage speicher             |                | 5 Datensätze    |
| Prozesskategorie o SE0004 : Interne Vorgänge €                                          |      |        |             |               |                              | P              | Suchen (Strg+F) |
| Kurzbeschreibung • DSGVO Umsetzung                                                      | Filt | ter:   | 🖌 🤣 Üb      | erfällig 📘    | 🖉 💿 nicht in Bearbeitung 🛛 🖌 | 🥏 in Bearbeitu | ng 🖌 🗹 Erled    |
|                                                                                         | St   | Bt     | AufgID      |               | Kurzbeschreibung             | Beginn/Start   | Ende            |
|                                                                                         |      |        | 1007        | AV-Verträge   | e abschließen                | 01.05.201      | В               |
| Verwaltet von • 99999999 \$                                                             |      |        | 1008        | TOMs besc     | hreiben                      |                |                 |
| Chattage                                                                                |      |        | 1009        | Nachweise     | archivieren                  |                |                 |

| ka = -             | eschreibung 🥼 <u>3</u> Anhänge  🕹 <u>4</u> Verknüpft mit | 💬 <u>5</u> |
|--------------------|----------------------------------------------------------|------------|
| Grundinformationen |                                                          | Aufga      |
| Prozesskategorie   | SE0004 : Interne Vorgänge                                | 1          |
| Kurzbeschreibung   | DSGVO Umsetzung                                          | Filter:    |
|                    |                                                          | St Bt      |
|                    | 12 - Celuzi des Alexandes                                |            |
| Verwaltet von      | 12 : Schröder, Alexandra 🟺                               |            |
| Status Status      | ID0005 Aktiv in Bearbeitung                              |            |
| Status             | 100005 . Aktiv in bear beitung                           |            |
| Geplanter Beginn   | 28.05.2018/Mc 🖱 um Ubr                                   |            |
| Geplantes Ende     | 25.05.2020/Mc Um                                         |            |
|                    | 2                                                        |            |
| Gestartet am       | 01.05.2018/Di 🗂 um 10:00 Uhr                             | k,         |
| Erledigt am        | um Uhr                                                   |            |
| Erledigt in %      | 60 🔻                                                     | Perso      |
| Info/Einstellungen |                                                          |            |
| Erstellt von       | Schröder, Alexandra                                      |            |
| Sichtbar für       | Alle                                                     | Ale        |
| Priorität (        | Normal 3                                                 | Ruc        |
|                    | Nicht hinterlegt                                         | AID        |
| Dachprozess of     | 5                                                        | ADE        |

1 Grundinformationen zu Prozess, Bezeichnung, Kategorie und wer diesen Prozess angelegt hat.

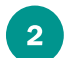

Bearbeitungsstand, wann war der Bearbeitungsbeginn geplant, wann wurde gestartet, wieviel ist schon erledigt

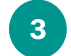

Einstellungen des Prozesses, Priorität, Sichtbarkeit

|                            |                  |             |        |                                                                                                    |        |         |         | ×     |
|----------------------------|------------------|-------------|--------|----------------------------------------------------------------------------------------------------|--------|---------|---------|-------|
|                            |                  |             |        | a construction of the construction of the cons | 3      | 4       | 2       | Ш     |
| lachrichten 🧧 <u>6</u> Kor | nmentare         |             |        |                                                                                                    |        |         |         |       |
| an 4 8 Datensätze          |                  |             |        |                                                                                                    |        |         |         |       |
|                            |                  |             |        |                                                                                                    | PS     | uchen ( | Strg+F) |       |
| 🗸 🥝 Überfällig 🗸           | 🖉 📀 nicht in Bea | arbeitung   | ✓ 🥝    | in Bear                                                                                                    | beitur | ng 🗸    | 🗹 Erl   | edigt |
| AufgID                     | Kurzbeschreib    | ung         | 1      | Beginn                                                                                                    | /Start | E       | Inde    |       |
| 4 DSGVO Aufg               | gabe             |             |        |                                                                                                    |        |         |         |       |
| 1002 AV-Verträge           | abschließen      |             |        | 01.0                                                                                                    | 5.2018 |         |         |       |
| 1003 TOMs besch            | reiben           |             |        | 20.0                                                                                                    | 5.2018 |         |         |       |
| 1004 Nachweise             | archivieren      |             |        | 25.0                                                                                                    | 5.2018 |         |         |       |
| 1005 Ladenmitar            | beiter schulen   |             |        | 25.0                                                                                                    | 5.2018 |         |         |       |
| 1006 Kontakt zun           | n DSB herstellen |             |        |                                                                                                    |        |         |         |       |
| 1017 Verfahrenst           | eschreibung Ku   | ndenanlage  |        | 01.0                                                                                                    | 6.2018 |         |         |       |
| 1018 Monats-Rep            | ort vorbereiten  |             |        | 28.0                                                                                                    | 5.2018 |         |         |       |
|                            |                  |             |        |                                                                                                    |        |         |         |       |
|                            |                  |             |        |                                                                                                    |        |         |         |       |
|                            |                  |             |        |                                                                                                    |        |         |         |       |
| al                         |                  |             |        |                                                                                                    |        | 5 Da    | atensät | ze    |
|                            |                  |             |        |                                                                                                    | PS     | uchen ( | Strg+F) |       |
| Personal                   | Überfällig       | Nicht in Be | earbei | tur In E                                                                                                    | Bearbe | itung   | Erleo   | digt  |
| andra Schröder             | 2                | 0           |        | 0                                                                                                    |        |         | 0       |       |
| olf Neumann                | 2                | 0           |        | 0                                                                                                    |        |         | 0       |       |
| ert Schwarznuss            | 1                | 0           |        | 0                                                                                                    |        |         | 0       |       |
| l Hahn                     | 1                | 0           |        | 0                                                                                                    |        |         | 0       |       |
| pp Müller                  | 1                | 0           |        | 0                                                                                                    |        |         | 0       |       |
|                            |                  |             |        |                                                                                                    |        |         |         |       |
|                            |                  |             |        |                                                                                                    |        |         |         |       |
|                            |                  |             |        |                                                                                                    |        |         |         |       |
|                            |                  |             |        |                                                                                                    |        |         |         |       |

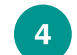

Filter für Aufgabeanzeige (überfällig, erledigt usw.).

5

6

Übersicht über alle Aufgaben, die innerhalb des Prozesses angelegt wurden, mit Angabe des geplanten Datums für Beginn und ebenso für das Ende der Aufgabe.

Alle Mitarbeiter, die mit Aufgaben im Prozess betraut sind. Angezeigt wird die Anzahl der Aufgaben im jeweiligen Status.

Karteikarte 2 "**Beschreibung**" enthält einen Text, um den Prozess umfassend zu beschreiben.

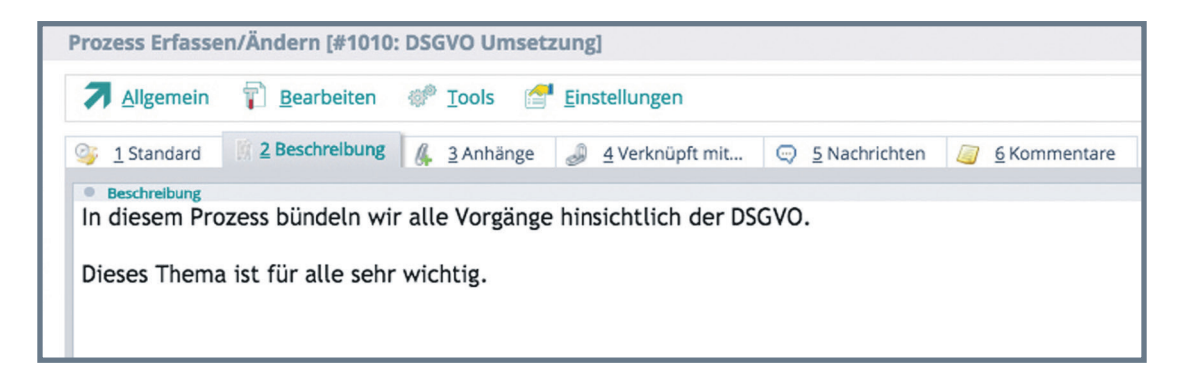

Die Registerkarte 3 "**Anhänge**" nutze ich, um Dateien mit dem Prozess zu verknüpfen. Das könnten zum Beispiel PDF-Dateien, Videos mit Anleitungen oder Office-Dateien sein.

Mit der Taste [F3] oder dem Menüeintrag "Hinzufügen" im Menü "Bearbeiten" lassen sich weitere Dateien verknüpfen.

| 7   | Allgemein 🚏 Bearbeiten 🐡 Tools 🚰 Einstellungen               |        |                 |                            |            |      |
|-----|--------------------------------------------------------------|--------|-----------------|----------------------------|------------|------|
| 3   | 1 Standard 👖 2 Beschreibung 👫 3 Anhänge 🜛 4 Verknüp          | ft mit | 😔 <u>5</u> Nach | richten 🧧 <u>6</u> Komment | are        |      |
| • / | Anhänge<br>Bezeichnung                                       | Typ    | Größe KB        | Hinzugefügt von            | am         | 1100 |
| -   | EU-DSGVO Vorlage                                             | PDF    | 3548            | 000 : Systemverwalter      | 28.05.2018 | 16:4 |
|     | 5                                                            | DDC    |                 | 000 : Systemverwalter      | 28.05.2018 | 16:4 |
| R   | EU-Datenschutz-Grundverordnung: Stolperstein Mitarbeiter-Han | PDF    |                 |                            |            |      |

Die Datei kann ich von meinem lokalen PC oder aus "WEBWARE Meine Daten" laden.

Ich entscheide dabei zwischen einem Link oder der Übernahme in die Medienverwaltung.

Die Medienverwaltung bietet jedoch Vorteile.

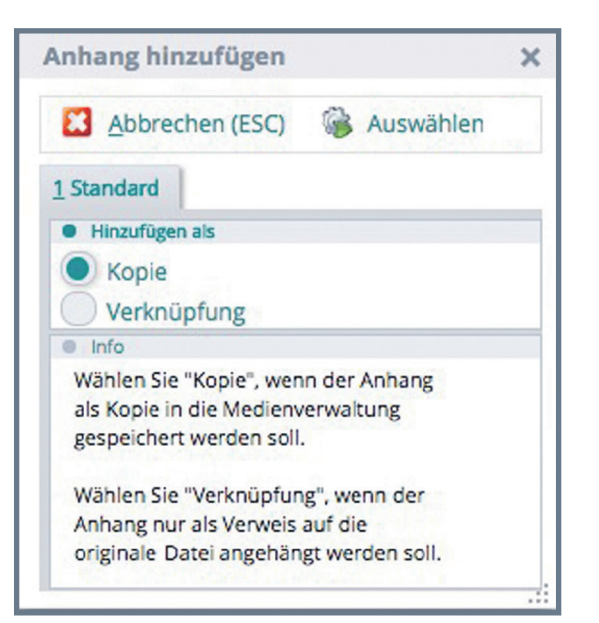

Mit der Menüfunktion "Anhang öffnen" im Menü "Tools" öffne ich die Datei mit der im Betriebssystem zugewiesenen Standardanwendung.

| rozess Erfassen/Ändern [#101 | 0: DSGVO Umsetzung]       |        |                       |            |       |             |          |                     |      |
|------------------------------|---------------------------|--------|-----------------------|------------|-------|-------------|----------|---------------------|------|
| Allgemein 🕆 👔 Bearbeiten     | 🕐 Tools 🛛 🚰 Einstellungen |        |                       |            |       |             | <b>3</b> | li <mark>x</mark> a | . 3  |
| 🔹 1 Standard 📗 2 Beschreibur | Tools                     |        | ichten 🛛 6 Kommen     | tare       |       |             |          |                     |      |
| Anhänge                      | Anhang öffnen             | Return |                       |            |       | م           | 3 Sucher | Datensa<br>(Strg+F) | itze |
| St Beze                      | ei                        |        | Hinzugefügt von       | am         | um    | Geändert am | um       |                     |      |
| EU-DSGVO Vorlage             |                           |        | 000 : Systemverwalter | 28.05.2018 | 16:42 |             |          |                     |      |
| B EU-Datenschutz-Grundverord | 1                         |        | 000 : Systemverwalter | 28.05.2018 | 16:42 |             |          |                     |      |
| Fragen DSGVO-Center          |                           |        | 000 : Systemverwalter | 28.05.2018 | 16:43 |             |          |                     |      |
|                              |                           |        |                       |            |       |             |          |                     |      |

Die Registerkarte 4 "**Verknüpfungen**" ermöglicht mir eine Verbindung des Prozesses mit Adressen, Ansprechpartnern, WAWI-Projekten, Artikeln, Terminen und Mails.

| 7   | Allgemein T Bea    | rbeiten 🛷 <u>T</u> ools 📑 <u>E</u> instellungen  |                    |                         |                  | a d                          |           |
|-----|--------------------|--------------------------------------------------|--------------------|-------------------------|------------------|------------------------------|-----------|
| 5   | 1 Standard 📗 2 Bes | chreibung 🔏 <u>3</u> Anhänge <i> 4</i> Verknüpft | mit 💬 <u>5</u> Nac | hrichten 🧧 <u>6</u> Kor | nmentare         |                              |           |
| • 1 | /erknüpft mit      |                                                  |                    |                         | ₽ s              | 2 Datensä<br>Suchen (Strg+F) | ätze<br>) |
| 1   | Datenbereich       | Inhalt                                           |                    | Verknüpft am            | Verknüp          | oft von                      |           |
| 1   | Lieferant          | 70007 - Werbeportal Tiermarkt                    |                    | 28.05.2018              | 000 : Systemverv | valter                       |           |
| 28  | Kunde              | 10713 - Berger Datenschutz                       | ~~~                | 28.05.2018              | 000 : Systemverv | valter                       |           |

Auswahl: Verknüpfen mit...

Auch hier kann ich mit der Taste [F3] oder dem Menüeintrag "Hinzufügen" im Menü "Bearbeiten" weitere Datensätze auswählen und hinzufügen.

Abbrechen (ESC) 🖌 Auswählen (RETURN) 1 Standard 2 IDB Daten Bereich ADR Adresse ANP Ansprechpartner PRJ Projekt BEL Beleg ART Artikel OPML Neue Mail erfassen OPTE Neuen Termin erstellen

Je nach gewählter Datenart wird ein Fenster mit Zugriff auf eine Auswahltabelle geöffnet.

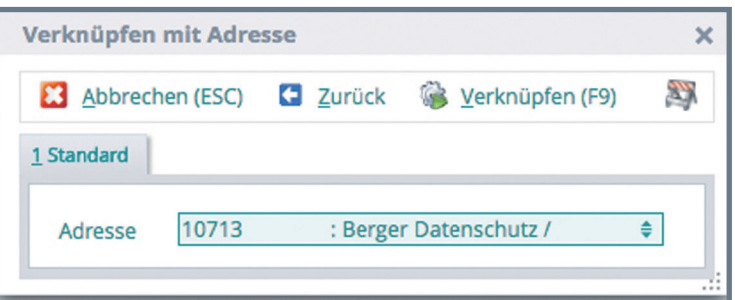

Registerkarte 5 "**Nachrichten**" listet mir alle Veränderungen auf, die an den Daten des Prozesses erfolgten. Das können Statusänderungen, das Hinzufügen von Aufgaben, das Ändern eines Feldinhalts und weitere Aktionen sein. Dabei wird immer die Aktion und eine Beschreibung dargestellt. Das Hinzufügen der Aktionen als Nachricht erfolgt automatisch.

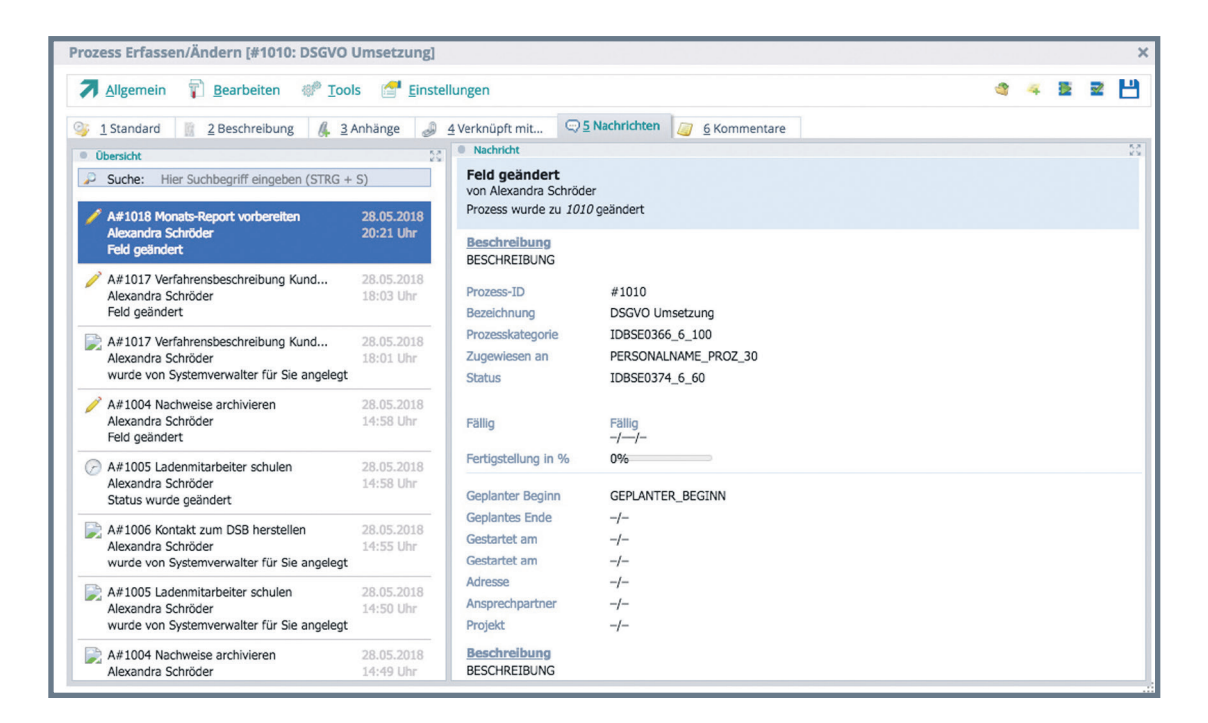

Auf der Registerkarte 6 "**Kommentare**" erfassen ich und andere Mitarbeiter interne Informationen zum Prozess.

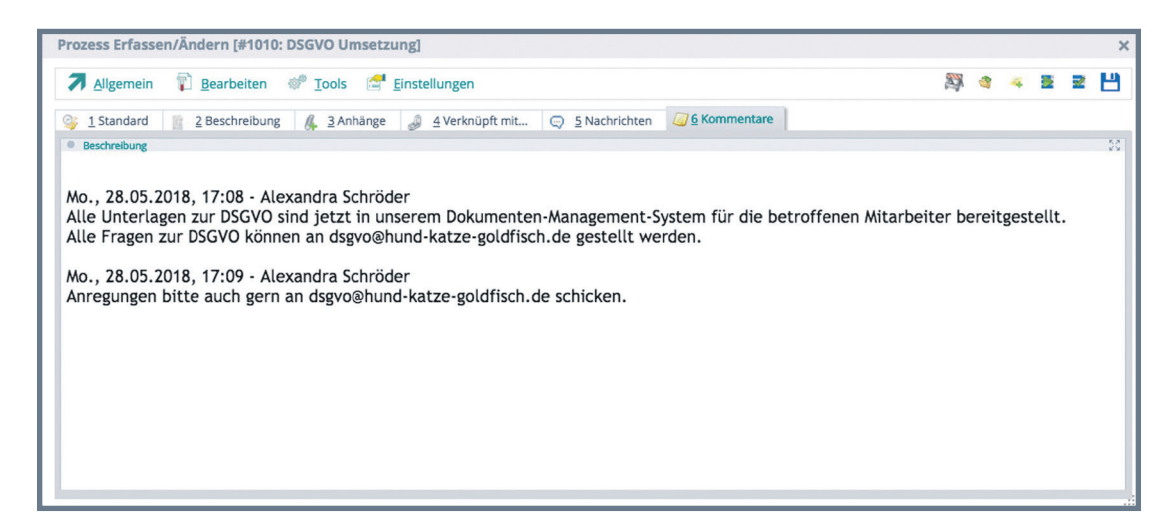

Die Kommentare mit Namen des Erstellers sowie Datum und Zeit werden zeitlich geordnet nacheinander angezeigt.

Neue Kommentare lege ich über das Menü "Tools" → "Neuer Kommentar", das entsprechende Quicktool oder die Tastenkombination [STRG+K] an.

| Prozess Erfassen/Ändern [#1010                                                                                                    | ): DSGVO Umsetzung]                   |        | >                                                                        |  |  |  |  |
|----------------------------------------------------------------------------------------------------|---------------------------------------|--------|--------------------------------------------------------------------------|--|--|--|--|
| Allgemein 👔 Bearbeiten                                                                                                    | 🐲 Tools 🛛 🔚 Einstellungen             |        | 87 er 🛥 🖻 🖻 💾                                                            |  |  |  |  |
| <u>1</u> Standard <u> <u>1</u> Beschreibun         <u>1</u><br/><u>1</u> Standard<br/><u>1</u> Standard<br/></u> | Tools                                 |        | chten 🥥 <u>6</u> Kommentare                                              |  |  |  |  |
| Beschreibung                                                                                                    | Prozess beginnen                      | STRG+B | 00                                                                       |  |  |  |  |
|                                                                                                    | Prozess erledigen                     | STRG+E |                                                                          |  |  |  |  |
| Mo., 28.05.2018, 17:08 - Al                                                                                                    | - Al 🚑 Neuer Kommentar 🛛 🔀 S          |        | ant Contain file die betreffenen Mitsebeiten bereitenstellt              |  |  |  |  |
| Alle Fragen zur DSGVO kön                                                                                                    | 🚯 E-Mail an alle Beteiligten          |        | ent-system für die betroffenen Mitarbeiter bereitgestellt.<br>It werden. |  |  |  |  |
|                                                                                                    | 🚯 Termineinladung an alle Beteiligten |        |                                                                          |  |  |  |  |
| Anregungen bitte auch geri                                                                                                    | Dachprozess anzeigen                  | STRG+D |                                                                          |  |  |  |  |
|                                                                                                    |                                       |        |                                                                          |  |  |  |  |
|                                                                                                    |                                       |        |                                                                          |  |  |  |  |
|                                                                                                    |                                       |        |                                                                          |  |  |  |  |
|                                                                                                    |                                       |        |                                                                          |  |  |  |  |
|                                                                                                    |                                       |        |                                                                          |  |  |  |  |
|                                                                                                    |                                       |        |                                                                          |  |  |  |  |
|                                                                                                    |                                       |        |                                                                          |  |  |  |  |

Über das Menü "Bearbeiten" können noch weitere Festlegungen zum Prozess vorgenommen werden.

| Sichtbar für     | ×         |
|------------------|-----------|
| 🛃 Zurück         |           |
| Einstellungen    |           |
| Alle             |           |
| Nur für mich     |           |
| Alle Beteiligter | ı         |
| Arbeitsgruppe    | 6         |
|                  | ¢         |
| Priorität        | ×         |
| 🛃 Zurück         | £         |
| Einstellunge     | Zwei Eins |
| Hoch             | men bes   |
| Normal           | Das sind  |
| Niedrig          | anderen   |
|                  |           |

| Bearbeiten           |
|----------------------|
| Optionen / Parameter |
| Sichtbar für         |
| Priorität            |
| Dachprozess          |
| Berechtigungen       |
| Wiederholung         |

Diese Einstellungen betreffen beispielsweise den Dachprozess, die Priorität des Prozesses und für welche Mitarbeiter bzw. Arbeitsgruppen der Prozess sichtbar ist.

wei Einstellungen sind dabei für uns im Unternehnen besonders wichtig.

Das sind zum einen die Berechtigungen und zum anderen die Möglichkeit der Wiederholung.

Mit Hilfe der Berechtigungen kann ich ganz einfach - ohne besondere Designkenntnisse - festlegen, welche Mitarbeiter oder Arbeitsgruppen festgelegte Veränderungen am Prozess vornehmen dürfen.

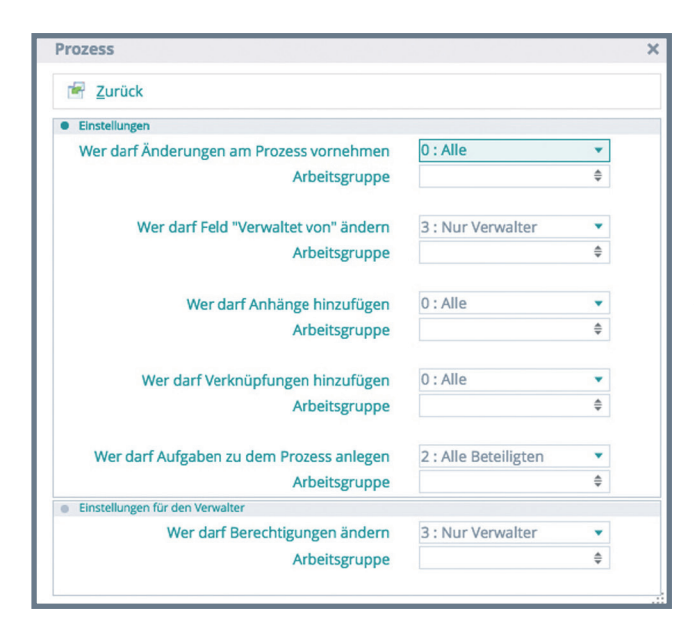

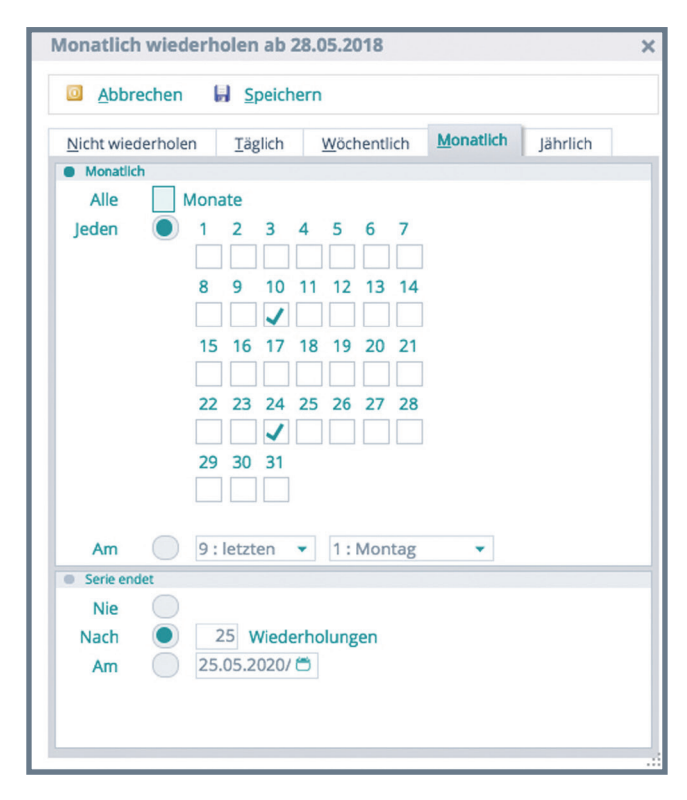

Die Festlegungen lassen sich in diesem Bereich sehr detailliert einstellen.

Vor allem für regelmäßig wiederkehrende Prozesse (zum Beispiel im Bereich des Datenschutzes, aber auch in Finanzbuchhaltung und in der Qualitätssicherung) finde ich die Wiederholungsmöglichkeit für Prozesse einfach toll. So kann ich mit wenig Aufwand festlegen, wann der Prozess erneut gestartet werden soll. Vor allem im Zusammenhang mit zugeordneten Mitarbeitern und Aufgaben finde ich das äußerst sinnvoll. So vergessen wir nichts und können ganz einfach auf den Erfahrungen der vorherigen Abarbeitung aufbauen.

#### Erstellen von Aufgaben

Ein wichtiger Bestandteil der Prozesse sind Aufgaben. Ein Prozess wird meist mehrere Aufgaben enthalten. Aufgaben kann ich direkt in einem Prozess oder auch außerhalb eines Prozesses erstellen. Innerhalb wie auch außerhalb eines Prozesses erstelle ich Aufgaben über das Menü "Allgemein" oder die Tastenkombination [STRG + F3]. Wenn ich sie innerhalb eines Prozesses erstelle, sind sie diesem automatisch zugewiesen.

| Neue Aufgabe erfasse | en                                  | ×  |
|----------------------|-------------------------------------|----|
| Abbrechen (ESC)      | ligabe anlegen (F9)                 | 2  |
| Neu ohne Vorlage     |                                     |    |
| Daten                |                                     |    |
| Vorlage-Aufgabe      | 4 : DSGVO Aufgabe                   | ¢  |
| Aufgabenkategorie    | SE0006 : Interne Aufgabe            | \$ |
| Kurzbeschreibung     | Verfahrensbeschreibung Kundenanlage |    |
| Prozess •            | 1010 : DSGVO Umsetzung              | ¢  |
| Aufgabe für          |                                     |    |
| Personal •           | 14 : Schwarznuss, Albert            | •  |
| Arbeitsgruppe        |                                     | ¢  |
|                      | u                                   |    |

Analog der Prozesse werden mir auch bei den Aufgaben Vorlagen angeboten. Jeder Aufgabe wird ein Verantwortlicher zugewiesen. Wähle ich bei "Aufgabe für" eine Arbeitsgruppe aus, erhält jedes Mitglied dieser Arbeitsgruppe die gleiche Aufgabe zugewiesen. Nach dem Anlegen ist die Aufgabe in der Aufgabenübersicht des Prozesses zu finden.

| a constant las     |                                           |       |                                          |                 |                     |                |                   |                              |
|--------------------|-------------------------------------------|-------|------------------------------------------|-----------------|---------------------|----------------|-------------------|------------------------------|
| 1 Standard M 2 B   | eschreibung 🛛 👫 👌 Anhänge 🌏 👍 Verknüpft r | mit 🤤 | <u>5</u> N                               | lachrichten 🧧 🧧 | 5 Kommentare        |                |                   | 0.0.1                        |
| Grundinformationen | SE0004 · Interne Vorgänge                 |       | Aufgab                                   | en              |                     |                | 🔎 Suc             | 8 Datensatze<br>hen (Strg+F) |
| Kurzbeschreihung   | DSGVO Umsetzung                           | Fil   | ter:                                     | J 📀 Überfällig  | 🗸 📀 nicht in Be     | arbeitung 🗸 🤇  | in Bearbeitung    | J 🗹 Erledir                  |
| that besen cloung  | Solo onserano                             | St    | Bt                                       | Sulfg -ID       | Kurzheschreil       |                | Beginn/Start      | Ende                         |
|                    |                                           | 51    | Di                                       | 4 DSGVO         | Aufgabe             | Julig          | 01.05.2018        | 30.06.2018                   |
| Verwaltet von      | 12 : Schröder, Alexandra                  |       |                                          | 1002 AV-Vert    | räge abschließen    |                | 01.05.2018        |                              |
| Status             |                                           | _     |                                          | 1003 TOMs b     | eschreiben          |                | 20.05.2018        |                              |
| Status .           | ID0005 : Aktiv in Bearbeitung             | •     |                                          | 1004 Nachwe     | eise archivieren    |                | 25.05.2018        |                              |
| Status             |                                           | ÷ 🗖   |                                          | 1005 Ladenn     | nitarbeiter schulen |                | 25.05.2018        |                              |
| Geplanter Beginn   | 28.05.2018/Mc 🖱 um Uhr                    |       |                                          | 1006 Kontakt    | zum DSR hersteller  |                |                   |                              |
| Geplantes Ende     | 25.05.2020/Mc 🖱 um Uhr                    | - 12  | 1017 Verfahrensbeschreibung Kundenanlage |                 |                     | Indenanlage    | 01.06.2018        |                              |
|                    |                                           | 12    |                                          | 1018 Monats     | -Report vorbereiten | indentinuge    | 28.05.2018        |                              |
| Gestartet am       | 01.05.2018/Di 🖱 um 10:00 Uhr              |       |                                          |                 |                     |                |                   |                              |
| Erledigt am        | 🖱 um 🛛 Uhr                                |       |                                          |                 |                     |                |                   |                              |
| Erledigt in %      | 60 💌                                      | -     | Dercon                                   | al              |                     |                |                   | 5 Datensätze                 |
| Info/Einstellungen |                                           | -     | reison                                   |                 |                     |                | P Suc             | hen (Strg+F)                 |
| Erstellt von       | Schröder, Alexandra                       |       |                                          | Personal        | Überfällig          | Nicht in Bearb | eitur In Bearbeit | ung Erledigt                 |
| Sichtbar für       | Alle                                      |       | Alex                                     | andra Schröder  | 2                   | 0              | 0                 | 0                            |
| Priorität o        | Normal                                    |       | Rud                                      | olf Neumann     | 2                   | 0              | 0                 | 0                            |
| Dachprozess        | Nicht hinterlegt                          |       | Albe                                     | ert Schwarznuss | 1                   | 0              | 0                 | 0                            |
| Wiederholung       | Monatlich wiederholen bis 25.05.2020      |       | Abe                                      | l Hahn          | 1                   | 0              | 0                 | 0                            |
|                    |                                           |       | Phili                                    | pp Müller       | 1                   | 0              | 0                 | 0                            |

Mittels der Filter am oberen Rand der Tabelle kann ich die Aufgaben nach "Überfällig", "nicht in Bearbeitung", "in Bearbeitung" und "Erledigt" filtern. Dafür muss ich nur das Optionsfeld aktivieren oder abschalten.

#### Tägliche Arbeit mit "PAN"

Ich habe mir mein "PAN" so eingerichtet, dass beim Start sofort die Übersicht der Aufgaben geöffnet wird. Damit habe ich sofort einen Überblick, was am Tag alles zu erledigen ist.

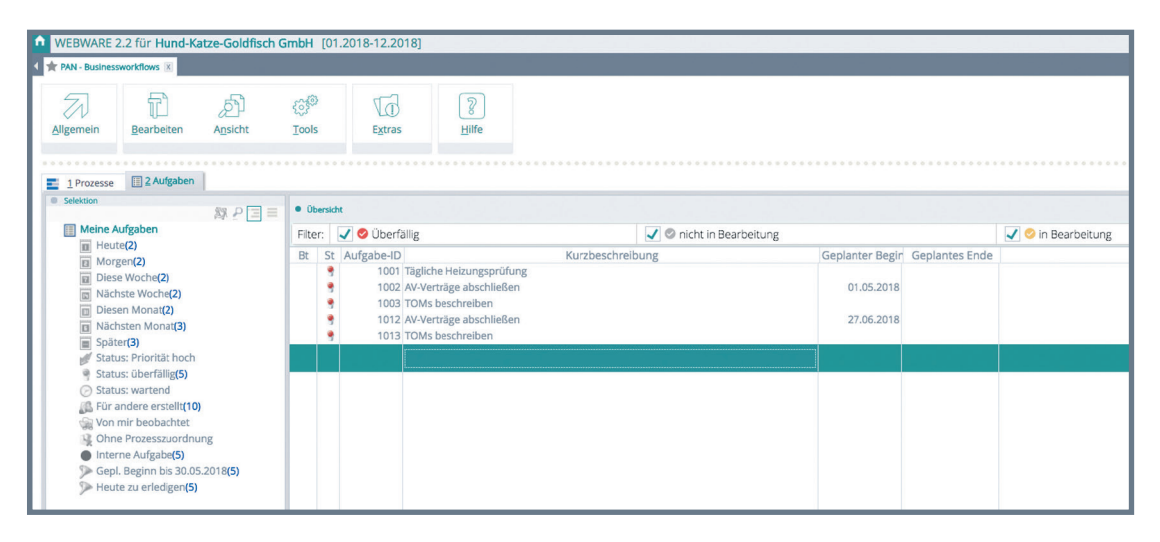

Zur Bearbeitung kann ich die Aufgabe sowohl im Prozess wie auch direkt in der Aufgabenübersicht öffnen. In beiden Fällen wird das gleiche Fenster angezeigt. Prinzipiell lässt sich die Aufgabe wie ein kleiner Prozess vorstellen. Sie verfügt über einen ähnlichen Aufbau wie die Prozesse.

| Aufgabe Erfassen/Än                                                                                                    | dern [#1013: TOMs beschreiben]                                                       |
|----------------------------------------------------------------------------------------------------|--------------------------------------------------------------------------------------|
| Allgemein                                                                                                    | Bearbeiten 💣 Iools 5 🖉 🖉 💾                                                           |
| Given the second second seco | ieschreibung 🛛 👫 3 Anhänge 🚿 4 Checkliste 🥔 5 Verknüpft mit 🤤 <u>6</u> Nachrichten 🚺 |
| Grundinformationen                                                                                                    | Kommentare                                                                           |
| Aufgabenkategorie                                                                                                    | SE0006 : Interne Aufgabe                                                             |
| Kurzbeschreibung                                                                                                    | TOMs beschreiben Beginn hat sich leider verzögert.                                   |
|                                                                                                    | 2                                                                                    |
| Zugewiesen an                                                                                                    | 12 : Schröder, Alexandra 🗢                                                           |
| Status                                                                                                    |                                                                                      |
| Aufgabenstatus                                                                                                    | ID0004 : Begonnen, Vorbereitungsph 🗘                                                 |
|                                                                                                    |                                                                                      |
| Geplanter Beginn                                                                                                    | 01.05.2018/Di 🗂 um 10:00 Uhr                                                         |
| Geplantes Ende                                                                                                    | 30.06.2018/Sa 🗂 um 16:00 Uhr                                                         |
|                                                                                                    | 3                                                                                    |
| Gestartet am                                                                                                    | 27.05.2018/So 🗂 um 18:44 Uhr                                                         |
| Erledigt am                                                                                                    | um Uhr                                                                               |
| Erledigt in %                                                                                                    | 30 🔻                                                                                 |
| Info/Einstellungen                                                                                                    |                                                                                      |
| Erstellt von                                                                                                    | Schröder, Alexandra                                                                  |
| Sichtbar für                                                                                                    | Alle                                                                                 |
| Priorität 🤉                                                                                                    | Normal 4                                                                             |
| Prozess                                                                                                    | DSGVO Umsetzung                                                                      |
| Wiederholung                                                                                                    | Nicht wiederholen                                                                    |
|                                                                                                    |                                                                                      |

1

Registerkarten mit weiteren Informationen und Verknüpfungen, ähnlich dem Prozess

- **1** Standard
- **2** Beschreibung (Text)
- **3** Anhänge (Verbundene Dateien)
- 4 Checkliste (nur bei Aufgaben)
- **5** Verknüpft mit (Datenverbindungen zu anderen Modulen)
- 6 Nachrichten
- **Grundinformationen** zur Aufgabe, Kurzbeschreibung und Verantwortlicher
- **Status** der Bearbeitungsstatus der Aufgabe sowie Angaben zum geplanten/tatsächlichen Beginn sowie Erledigungsdatum
- Info/Einstellungen Aufgabeneinstellungen, wer hat die Aufgabe erstellt, zu welchem Prozess gehört sie, wie ist sie priorisiert und wer darf sie sehen
- 5

3

**Quicktools** - Kommentar schreiben, Aufgabe beginnen oder als erledigt markieren, speichern. Ein Teil dieser Funktionen steht mir auch im Menü "Tools" zur Verfügung.

| Tools               |        |
|---------------------|--------|
| 📡 Aufgabe beginnen  | STRG+B |
| 📝 Aufgabe erledigen | STRG+E |
| Neuer Kommentar     | STRG+K |
| Prozess anzeigen    | STRG+P |

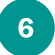

**Kommentare** - Eigene Kommentare, die der näheren Erläuterung der Aufgabe dienen. Ich benutze die Kommentare vor allem als "Merkzettel".

Die Registerkarte 2 "**Beschreibung**" verwende ich, um Aufgaben näher zu erläutern. Das nutze ich vor allem, wenn es um Aufgaben für andere Mitarbeiter geht. Häufig beschreibe ich jedoch auch meine eigenen Aufgaben umfangreicher, damit ein anderer Mitarbeiter besser weiß, worum es dabei geht. Aus unterschiedlichen Gründen kommt es vor, dass Aufgaben zu anderen Mitarbeitern weitergegeben werden.

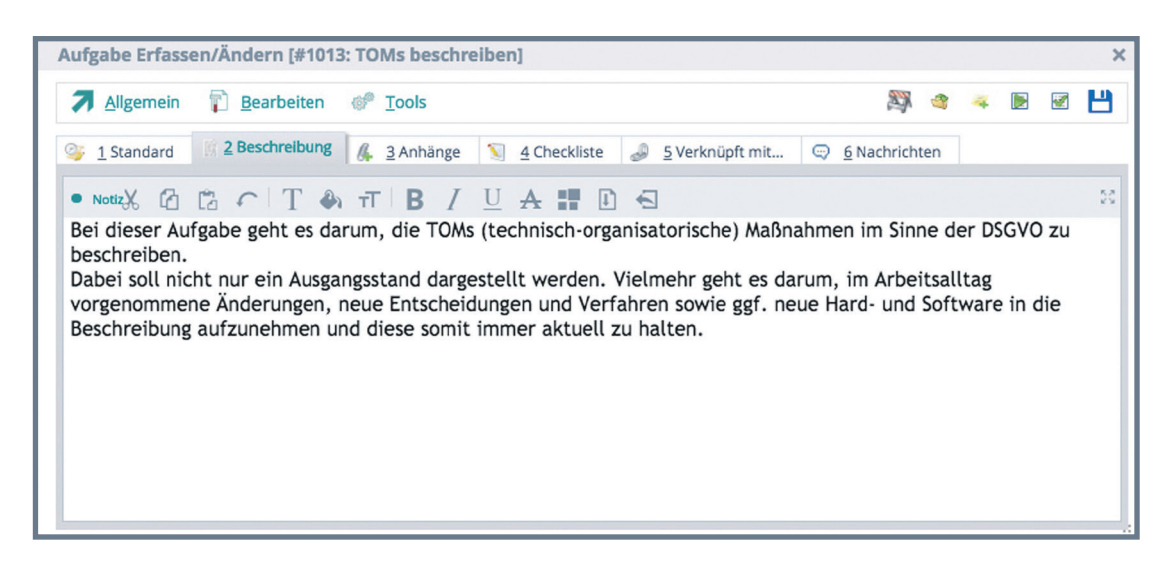

Registerkarte 3 "**Anhänge**" ermöglicht mir wieder die Zuordnung von Dateien. Auch hier können diese über das Menü "Bearbeiten" hinzugefügt und mit Doppelklick oder über "Tools" → "Anhang öffnen" geöffnet werden.

| 5 | 1 Standard 2 Beschreib                   | ung        | // 3 Anhänge | 🔨 4 Checkliste 🚙                               | 5 Verknüpft mit          |                | 5 Nachrichten |                    |                  |
|---|------------------------------------------|------------|--------------|------------------------------------------------|--------------------------|----------------|---------------|--------------------|------------------|
| A | Inhänge                                  |            |              |                                                |                          |                | ₽ s           | 2 Dat<br>uchen (St | ensätze<br>rg+F) |
| t | Bezeichnung                              | Тур        | Größe KB     | Hinzugefügt von                                | am                       | um             | Geändert am   | um                 |                  |
|   | dsgvo_fragebogen<br>Leitfaden_DSGVO-2018 | PDF<br>PDF | 160<br>140   | 000 : Systemverwalter<br>000 : Systemverwalter | 28.05.2018<br>28.05.2018 | 19:13<br>19:12 |               |                    |                  |
|   |                                          |            |              |                                                |                          |                |               |                    |                  |

Auch hier kann ich die Daten von meinem lokalen PC laden oder "WEBWARE Meine Daten" nutzen.

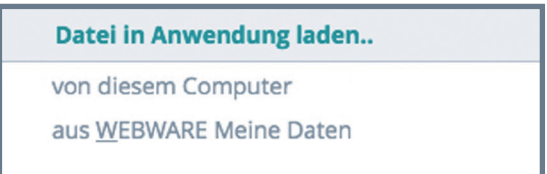

Eine Besonderheit stellt die **"Checkliste**" auf Karteikarte 4 dar. Mit Hilfe der Checkliste kann ich eine Aufgabe in Arbeitsschritte, Teilaufgaben, zu klärende Punkte oder ähnliche Vorgänge untergliedern. Mit [F3], über das Menü "Bearbeiten" oder das passende Quicktool lassen sich Einträge zur Checkliste hinzufügen. Ein Eintrag kann "Offen", "in Bearbeitung", "Wichtig" oder "Erledigt" sein.

| Allgemein         | Bearbeiten   |     |    |              |               |       |          | <b>\$</b> | <b>X X</b> | 4 |
|-------------------|--------------|-----|----|--------------|---------------|-------|----------|-----------|------------|---|
| <u>1</u> Standard | Bearbeiten   |     |    | 3 <u>5</u> V | /erknüpft mit | 6 Nac | hrichten |           |            |   |
|                   | 😼 Hinzufügen |     | F3 |              |               |       |          |           |            |   |
| Checkliste        | S Löschen    | ~~~ | F4 |              |               |       | P        | Suchen    | (Strg+F)   |   |
| St                |              |     |    | ersonal      | Bearbeitet am | um    | Erledigt | t am      | um         |   |
|                   |              |     |    |              |               |       |          |           |            |   |
|                   |              |     |    |              |               |       |          |           |            |   |

Die Bezeichnung eines Checklisteneintrages kann ich direkt in der Tabelle ändern.

| Aufg | gabe Erfass | en/Ändern [#1013: ˈ | TOMs beschreib | en]            |               |              |                 |          |            |                |                | ×  |
|------|-------------|---------------------|----------------|----------------|---------------|--------------|-----------------|----------|------------|----------------|----------------|----|
| 7    | Allgemein   | Bearbeiten          |                |                |               |              |                 |          | 23         | 5              | <b>%</b>       | 3  |
| 9    | 1 Standard  | 2 Beschreibung      | 👫 3 Anhänge    | 1 4 Checkliste | 🥔 <u>5</u> Ve | rknüpft mit  | 😔 <u>6</u> Naci | nrichten |            |                |                |    |
| •    | Checkliste  |                     |                |                |               |              |                 | p        | 2<br>Suche | Date<br>n (Str | ensätz<br>g+F) | ze |
| St   |             | Bezeichnung         | Status         | Für Per        | sonal         | Bearbeitet a | m um            | Erledig  | t am       | U              | ım             |    |
| 0    | Anforderun  | gen klären          | Offen          | 12 : Alexandr  | ra Schröde    | 28.05.201    | 19:38           |          |            |                |                |    |
| ۲    | Von DSB Vo  | rlage geben lassen  | Offen          | 12 : Alexandı  | ra Schröde    | 28.05.201    | 19:38           |          |            |                |                |    |
|      |             |                     |                |                |               |              |                 |          |            |                |                |    |

Um den Status eines Checklisteneintrages festzulegen steht mir das Contextmenü (Klick mit rechter Maustaste) zur Verfügung.

| Allgemein 👘 Bearbeiten                     |                                       |                                                                         |                    |                          |                   |          | 23          | 8 8                    | 1  |
|--------------------------------------------|---------------------------------------|-------------------------------------------------------------------------|--------------------|--------------------------|-------------------|----------|-------------|------------------------|----|
| 1 Standard 📗 2 Beschreibung                | 👫 <u>3</u> Anhänge                    | 1 4 Checkliste                                                          | <u>5</u> Ve        | rknüpft mit              | 😔 <u>6</u> Na     | hrichten |             |                        |    |
| Checkliste                                 |                                       |                                                                         |                    |                          |                   | p        | 2<br>Sucher | Datensät<br>n (Strg+F) | ze |
| Bezeichnung           Anforderungen klären | Status<br>Offen                       | Für Per<br>12 : Alexandr                                                | sonal<br>a Schröde | Bearbeitet a<br>28.05.20 | im um<br>18 19:38 | Erledig  | gt am       | um                     |    |
| Von DSB Vorlage geben lassen               | Offen                                 | 12 • Alexandr<br>Contextmenu                                            | a Schröde          | 28.05.20                 | 18 19:38          | 3        |             |                        |    |
|                                            | S<br>● <u>C</u><br>■ Ir<br>● <u>V</u> | tatus ändern au<br>Affen<br>n <u>B</u> earbeitung no<br><u>V</u> ichtig | f<br>ehmen         |                          |                   |          |             |                        |    |

Die Registerkarte 5

"**Verknüpfungen**" verbindet Datensätze aus anderen Modulen mit der Aufgabe. Es sind die gleichen Verbindungen wie beim Prozess möglich.

Je nachdem, was ich mit der Aufgabe verbinden will, wird

| Abbree     | chen (ESC) 🛛 🖌 Auswählen (RETURN) |
|------------|-----------------------------------|
| 1 Standard |                                   |
| • Daten    |                                   |
| Bereich    |                                   |
| ADR        | Adresse                           |
| ANP        | Ansprechpartner                   |
| PRJ        | Projekt                           |
| BEL        | Beleg                             |
| ART        | Artikel                           |
| OPML       | Neue Mail erfassen                |
|            | Neuen Termin erstellen            |

die zugehörige Auswahltabelle angezeigt oder zum Beispiel neu ein Termin oder eine Mail angelegt. Das Hinzufügen erfolgt über das Menü "Bearbeiten" oder die Funktionstasten [F3] - Hinzufügen, [F4] - Löschen.

| Allgemein                                     | 👔 Веа         | rbeiten                 |                                    |                     |              |            |                   |                  |                                              | 23                                    | æ                                             | æ              | 4  |
|-----------------------------------------------|---------------|-------------------------|------------------------------------|---------------------|--------------|------------|-------------------|------------------|----------------------------------------------|---------------------------------------|-----------------------------------------------|----------------|----|
| <u>1</u> Standard                             | 📓 <u>2</u> Be | schreibung              | 👫 👌 Anhänge                        | 1                   | 4 Checkliste | J Verknüpf | t mit             |                  | 6 Nachrichten                                |                                       |                                               |                |    |
|                                               |               |                         |                                    |                     |              |            |                   |                  |                                              |                                       |                                               |                |    |
| Verknüpft mit .                               |               |                         |                                    |                     |              |            |                   |                  | p                                            | 3<br>Suche                            | B Date                                        | ensätz<br>g+F) | ze |
| Verknüpft mit.                                | <br>bereich   |                         |                                    | Inhal               | lt           |            | Verkn             | üpft a           | am Verkr                                     | 3<br>Suche<br>nüpft                   | 8 Date<br>en (Strj<br>von                     | ensätz<br>g+F) | ze |
| Verknüpft mit .<br>I Dater<br>Kunde           | <br>bereich   | 10713 - Be              | rger Datenschutz                   | Inhal               | lt           |            | Verkn<br>28       | üpft a<br>.05.20 | am Verkr<br>118 000 : Syste                  | 3<br>Suche<br>nüpft<br>mverv          | B Date<br>n (Str)<br>von<br>valter            | ensätz<br>g+F) | ze |
| Verknüpft mit .<br>I Dater<br>Kunde<br>Termin | <br>bereich   | 10713 - Be<br>Besprechn | rger Datenschutz<br>ung mit Kunden | Inhal<br>2<br>und D | lt<br>DSB    |            | Verkn<br>28<br>28 | üpft a<br>.05.20 | am Verkr<br>18 000 : Syste<br>18 000 : Syste | 3<br>Suche<br>nüpft<br>mverv<br>mverv | 8 Date<br>en (Str)<br>von<br>valter<br>valter | ensätz<br>g+F) | ze |

Auf Registerkarte 6 "**Nachrichten**" werden wieder Informationen über Änderungen an der Aufgabe aufgelistet.

Ist die erste Registerkarte einer Aufgabe aktiv, kann ich über das Menü "Bearbeiten" weitere Einstellungen zur Aufgabe vornehmen oder Aktionen ausführen.

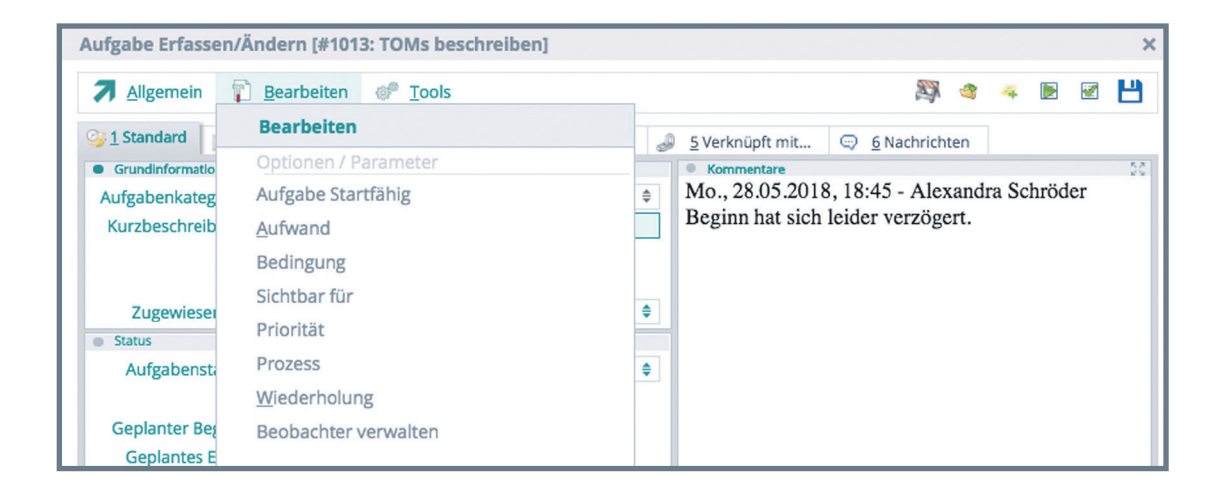

Besonders interessant finde ich die Möglichkeit, Aufgaben zu erstellen, die regelmäßig wiederholt werden.

Ich habe mir eine solche Aufgabe angelegt, da ich immer am Monatsende den Monats-Report für unsere Geschäftsführung vorbereiten muss. In der täglichen Hektik vergisst man sonst schnell etwas.

| <u>Abbr</u> | echen   | lerni | al <u>s</u> | peich     | ern  | 13.2         | 10    |     |           |          | 2 |
|-------------|---------|-------|-------------|-----------|------|--------------|-------|-----|-----------|----------|---|
| Nicht wie   | derhole | n     | Ţäg         | glich     |      | <u>W</u> öcł | nentl | ich | Monatlich | Jährlich |   |
| Monatlia    | ch      |       |             |           |      |              |       |     |           |          |   |
| Alle        | 1 1     | Mona  | ate         |           |      |              |       |     |           |          |   |
| Jeden       |         | 1     | 2           | 3         | 4    | 5            | 6     | 7   |           |          |   |
|             |         |       |             |           |      |              |       |     |           |          |   |
|             |         | 8     | 9           | 10        | 11   | 12           | 13    | 14  |           |          |   |
|             |         |       |             |           |      |              |       |     |           |          |   |
|             |         | 15    | 16          | 17        | 18   | 19           | 20    | 21  |           |          |   |
|             |         |       |             |           |      |              |       |     |           |          |   |
|             |         | 22    | 23          | 24        | 25   | 26           | 27    | 28  |           |          |   |
|             |         |       |             |           |      |              | 1     |     |           |          |   |
|             |         | 29    | 30          | 31        |      |              |       |     |           |          |   |
|             |         |       |             | $\square$ |      |              |       |     |           |          |   |
|             |         |       |             |           |      |              |       |     |           |          |   |
| Am          |         | 9:    | letzt       | en        | ۳    | 1:           | Mon   | tag | Ŧ         |          |   |
| Serie en    | det     |       |             |           |      |              |       |     |           |          |   |
| Nie         |         |       |             |           |      |              |       |     |           |          |   |
| Nach        |         |       | V           | Viede     | erho | lung         | en    |     |           |          |   |
| Am          |         |       |             |           | ð    |              |       |     |           |          |   |
|             |         |       |             |           |      |              |       |     |           |          |   |
|             |         |       |             |           |      |              |       |     |           |          |   |

Eine andere praktische Funktion ist die Zuordnung von Beobachtern. Das nutze ich gern, wenn ich für andere Mitarbeiter Aufgaben anlege. Auch unsere Geschäftsführerin möchte bei manchen Aufgaben als Beobachter eingetragen werden.

| Allgemein  | Bearbeiten                                           |          |             |              | 23 a a           | 4 & |
|------------|------------------------------------------------------|----------|-------------|--------------|------------------|-----|
| 1 Standard | Bearbeiten                                           |          |             |              |                  |     |
| Beobachter | Mich als Beobachter hinzufügen Beobachter hinzufügen | F7<br>F3 |             |              | 🔎 Suchen (Strg+F | -)  |
| Pers-Nr.   | Beobachter entfernen                                 | F4       | Erstellt am | Erstellt von |                  |     |

Die von mir beobachteten Aufgaben finde ich in der Aufgabenübersicht im Ast "von mir beobachtet".

| WEBWARE 2      | .2 für Hund-Ka                                                                                                    | tze-Goldfisch ( | 5mbH [01.2   | 018-12.2018]         |                      |                          |               |               |                 |
|----------------|----------------------------------------------------------------------------------------------------|-----------------|--------------|----------------------|----------------------|--------------------------|---------------|---------------|-----------------|
| PAN - Business | workflows 🗵                                                                                                    |                 |              |                      |                      |                          |               |               |                 |
| Allgemein      | <b>B</b> earbeiten                                                                                                    | Ansicht         | ్రో<br>Tools | T<br>E <u>x</u> tras | Image: Non-State     |                          |               |               |                 |
| 1 Prozesse     | 🔝 2 Aufgaben                                                                                                    |                 |              |                      |                      |                          |               |               |                 |
| Selection      |                                                                                                    | 87 P 3 =        | • Übersicht  |                      |                      |                          |               |               |                 |
| Meine A        | ufgaben                                                                                                    |                 | Filter:      | 🖊 🤣 Überfällig       |                      | 🗸 🖉 nicht in Bearbeitung |               | 10            | in Bearbeitung  |
| Heut           | e(3)<br>ren(3)                                                                                                    |                 | Bt Auf       | gabe-ID              | Kurzb                | eschreibung              | Geplanter Beg | Geplantes End | Zugewiesen an   |
|                | <pre>Woche(3) ste Woche(3) en Monat(3) en Monat(4) er(3) s: Deriorität hoch s: überfällig(5) s: wartend ndere erstellt(11) nir beobachtet(1) e Prozesszuordnu tebsaktion(1) e w useteleinen(6)</pre> | ne              |              | 1018 Monat           | s-Report vorbereiten |                          | 28.05.2018    |               | 92 : Hahn, Abel |

Aufgaben müssen keinem Prozess zugeordnet sein, sie können auch für sich, ohne Prozessbezug genutzt werden. Wenn im Unternehmen die Prozesse nicht angewandt werden, lassen sie sich über die "PAN"-Basiseinstellungen ausblenden.

#### Zusammenarbeit mit anderen Modulen

Als entscheidend für die praktische Anwendung von "PAN" empfinde ich die Möglichkeit, "PAN" direkt aus anderen Modulen heraus zu nutzen.

Die Verbindung ist möglich bei - Adressen - Artikeln

- Belegen

- Terminen

- E-Mails

Die Verbindung kann ich zunächst direkt aus "PAN" heraus anlegen. Dafür nutze ich die Registerkarte 5 "Verknüpfungen" in Prozessen und Aufgaben. Hier steht mir auch das Neuanlegen von Mails und Terminen zur Verfügung.

In den anderen Modulen finde ich die Verbindung über die Quicktools und das Menü "Tools". Dort werden mir die Funktionen "PAN" und "Aufgabe anlegen" angeboten.

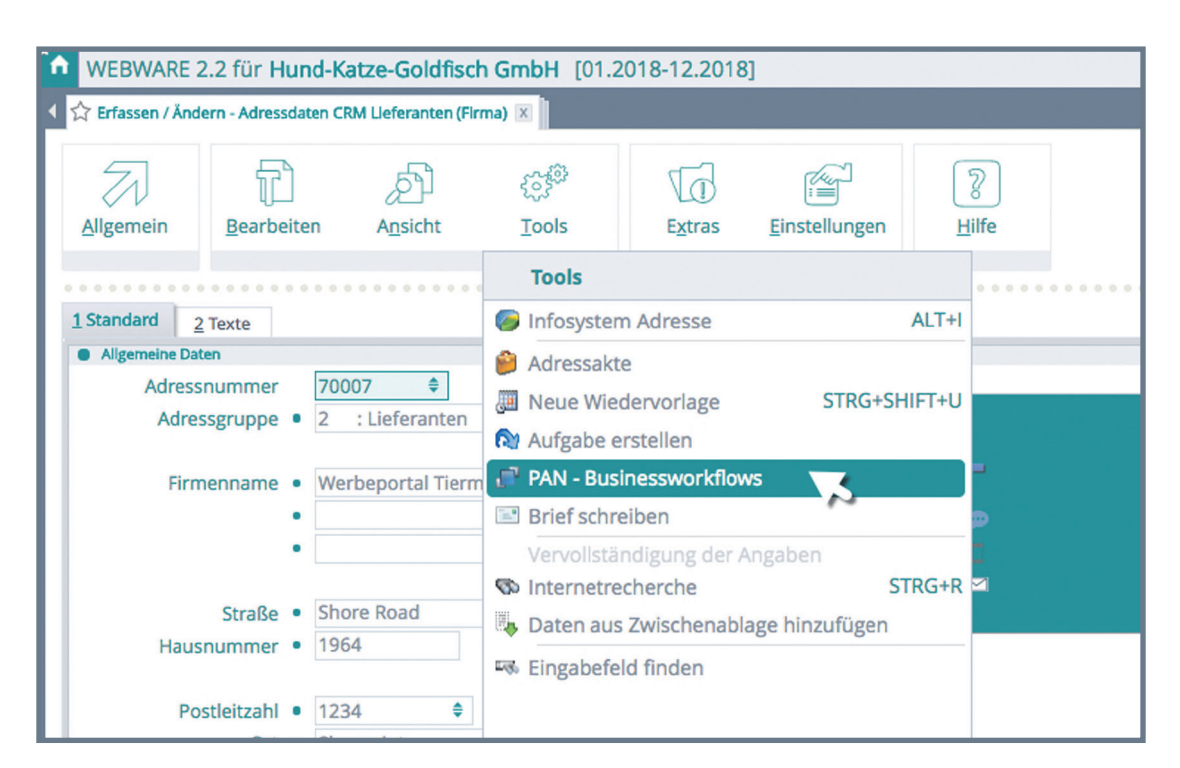

Starte ich "PAN-Businessworkflows" erhalte ich eine Übersicht, in welchen Prozessen und Aufgaben der aktuelle Datensatz (Adresse, Artikel, Beleg etc.) eingebunden ist.

| PAN Verknüpfunge   | en für Lieferant 70007: Werbepo | ortal Tiermarkt          |                               |          |                 | ×     |
|--------------------|---------------------------------|--------------------------|-------------------------------|----------|-----------------|-------|
| Allgemein          | Bearbeiten                      |                          |                               |          | <b>2</b> o      | a î   |
| 1 Verknüpfte Proze | sse 📃 2 Verknüpfte Aufgaben     |                          |                               |          |                 |       |
| Daten              |                                 |                          |                               |          | 1 Daten         | sätze |
|                    |                                 |                          |                               |          | 🔎 Suchen (Strg+ | ·F)   |
| Prozess-ID         | Kurzbeschreibung                | Zugewiesen an            | Status                        | Erledigt |                 |       |
| 1010 DSG           | VO Umsetzung                    | 12 : Schröder, Alexandra | ID0005 : Aktiv in Bearbeitung | 60       |                 |       |

Aus dieser Übersicht heraus kann ich Aufgaben und Prozesse anlegen. Dabei entscheidet die gerade aktive Registerkarte, ob ich eine Aufgabe oder einen Prozess anlege.

| PAN Verknüpfungen für WA Lieferschein: 0NL20172733 | PAN Verknüpfungen für WA Lieferschein: 0NL20172733 |
|----------------------------------------------------|----------------------------------------------------|
| Allgemein 🖗 Bearbeiten                             | Allgemein 🛛 🔐 Bearbeiten                           |
| Allgemein                                          | Allgemein                                          |
| 🌯 Aufgabe anlegen 💦 F3                             | 🎦 Prozess anlegen 🔨 F3                             |
| Verlassen/Beenden   ESC                            | Verlassen/Beenden   ESC                            |

Aufgabe oder Prozess lege ich jetzt in gleicher Weise an wie bei der direkten Neuanlage in "PAN".

| Allgemein T Bearbeiten                                                                                                    | Neue Au                                                                                                   | ufgabe erfasse    | en                                | >                |                  | 2          | 0   |   |
|----------------------------------------------------------------------------------------------------|----------------------------------------------------------------------------------------------------|-------------------|-----------------------------------|------------------|------------------|------------|-----|---|
| 1 Verknüpfte Prozesse 2 Verknüp                                                                                                    | ofte Aufgaben 🔀 Abl                                                                                       | brechen (ESC)     | Aufgabe anlegen (F9)              | <b>1</b>         |                  |            |     |   |
|                                                                                                    | Neu ohne                                                                                                  | e Vorlage         |                                   |                  |                  |            |     |   |
| Aufgaben-ID Kurzbeschr                                                                                                    | reibung Daten                                                                                             |                   |                                   |                  |                  |            |     |   |
|                                                                                                    | Vorl                                                                                                    | age-Aufgabe       |                                   | \$               |                  |            |     |   |
|                                                                                                    | Aufgab                                                                                                    | enkategorie •     | SE0004 : Vertriebsaktion          | 0                |                  |            |     |   |
|                                                                                                    | Kurzb                                                                                                    | eschreibung       | Kunden wg. Zubehör kontaktieren   |                  |                  |            |     |   |
|                                                                                                    |                                                                                                    | Prozess           | 1012 : Sortimentsaufbau           | "Kleine H 💧      |                  |            |     |   |
|                                                                                                    | Aufgal                                                                                                    | be für            | - Sortinenestansaa                |                  |                  |            |     |   |
|                                                                                                    |                                                                                                    | Personal •        | 12 : Schröder, Alexandra          | \$               |                  |            |     |   |
|                                                                                                    | Ar                                                                                                    | rbeitsgruppe      |                                   |                  |                  |            |     |   |
|                                                                                                    |                                                                                                    |                   |                                   |                  | a                |            |     |   |
| ufgabe #1019 für WA Lie                                                                                                    | ferschein 20172733<br>peiten 🌮 Tools                                                                      |                   |                                   |                  | <u>.</u><br>83 4 | 4 1        | . 2 | - |
| ufgabe #1019 für WA Lie<br>Allgemein 👘 Bearb                                                                                                  | ferschein 20172733<br>beiten 🛷 Tools<br>eibung 候 <u>3</u> Anhäng                                          | je 🕥 <u>4</u> (   | Checkliste 🦪 <u>5</u> Verknüpft m | nit 🖘 <u>6</u> N | achrichten       | 4          | 3   | E |
| ufgabe #1019 für WA Lie<br>Allgemein 🖗 Bearb<br>1 Standard 12 Beschre<br>Grundinformationen                                                   | ferschein 20172733<br>beiten 🛷 Tools<br>eibung 🔏 3 Anhäng                                                 | re 🕥 4 (          | Checkliste 🥥 <u>5</u> Verknüpft m | 1it ⊂ <u>6</u> Ν | achrichten       | 4          |     | E |
| ufgabe #1019 für WA Lie<br>Allgemein P Bearb<br>1 Standard <u>2 Beschre</u><br>Grundinformationen<br>Aufgabenkategorie SEC                    | ferschein 20172733<br>beiten 🦃 Tools<br>eibung 🕼 3 Anhäng<br>2004 : Vertriebsakti                         | ge 🕥 4 (          | Checkliste 🕹 <u>5</u> Verknüpft m | nit 🤤 <u>6</u> N | achrichten       | 4          | 3   | E |
| ufgabe #1019 für WA Lie<br>Allgemein P Bearb<br>1 Standard 2 Beschre<br>Grundinformationen<br>Aufgabenkategorie SEC<br>Kurzbeschreibung Kur   | ferschein 20172733<br>beiten 🌮 Tools<br>eibung 🔏 3 Anhäng<br>2004 : Vertriebsakti                         | ion               | Checkliste J S Verknüpft n        | nit 🖙 <u>6</u> N | achrichten       | æ [        | 2   | E |
| ufgabe #1019 für WA Lie<br>Allgemein P Beart<br>1 Standard 2 Beschre<br>Grundinformationen<br>Aufgabenkategorie SEC<br>Kurzbeschreibung Kur   | ferschein 20172733<br>beiten 🐡 Tools<br>eibung 🕼 3 Anhäng<br>2004 : Vertriebsakti<br>nden wg. Zubehör kon | ion<br>itaktieren | Checkliste 🕹 <u>5</u> Verknüpft m | nit 🤤 <u>6</u> N | achrichten       | 4          | 3   | E |
| ufgabe #1019 für WA Lie<br>Allgemein P Beart<br>1 Standard 2 Beschre<br>Grundinformationen<br>Aufgabenkategorie SEC<br>Kurzbeschreibung • Kur | ferschein 20172733<br>beiten 🖗 Tools<br>eibung 🕼 3 Anhäng<br>2004 : Vertriebsakti<br>nden wg. Zubehör kon | ion<br>itaktieren | Checkliste 3 5 Verknüpft m        | nit 🤤 <u>6</u> N | achrichten       | <b>4</b> [ | 2   | E |
| ufgabe #1019 für WA Lie<br>Allgemein P Beart<br>1 Standard 2 Beschre<br>Grundinformationen<br>Aufgabenkategorie SEC<br>Kurzbeschreibung • Kur | ferschein 20172733<br>beiten 👘 Tools<br>eibung 🕼 3 Anhäng<br>2004 : Vertriebsakti<br>nden wg. Zubehör kon | ion<br>itaktieren | Checkliste J S Verknüpft m        | nit 🤤 <u>6</u> N | achrichten       | <b>4</b> [ | 3   | E |

Dieser Prozess bzw. die Aufgabe ist jetzt direkt in "PAN" enthalten. "PAN" ist also vollständig in andere Arbeitsabläufe integrierbar und erleichtert diese enorm.

#### Fazit:

"PAN" steuert Business-Workflows & -Prozesse

Extrem schnell und anpassbar

Überblick über aktuelle Aufgabenbearbeitung

Ideales Tool für die Zusammenarbeit im Team

Direkt in andere Module integriert. (Adressen, Artikel, Belege, Termine, Mails)

Informationszentrale für alle Aktivitäten im Zusammenhang mit Prozessen und Aufgaben im Unternehmen

#### **7** SoftENGINE

Kaufmännische Softwarelösungen für Handel, Industrie & E-Commerce

Alte Bundesstraße 16 • 76846 Hauenstein Telefon: +49 (0) 63 92 - 995 0 www.softengine.de • info@softengine.de